#### Functional Genomics Professor S Ganesh Department of Biological Sciences & Bioengineering Indian Institute of Technology Kanpur Lecture No 13 Tutorial Part 1

Hello every one and welcome to the tutorial session of functional genomics myself Anupama and as already introduced I am one of the teaching assistance in this course that is functional genomics today we will be learning about whatever information can be arrived at or fetched using few hundred base pairs of DNA sequence.

(Refer Slide Time: 0:50)

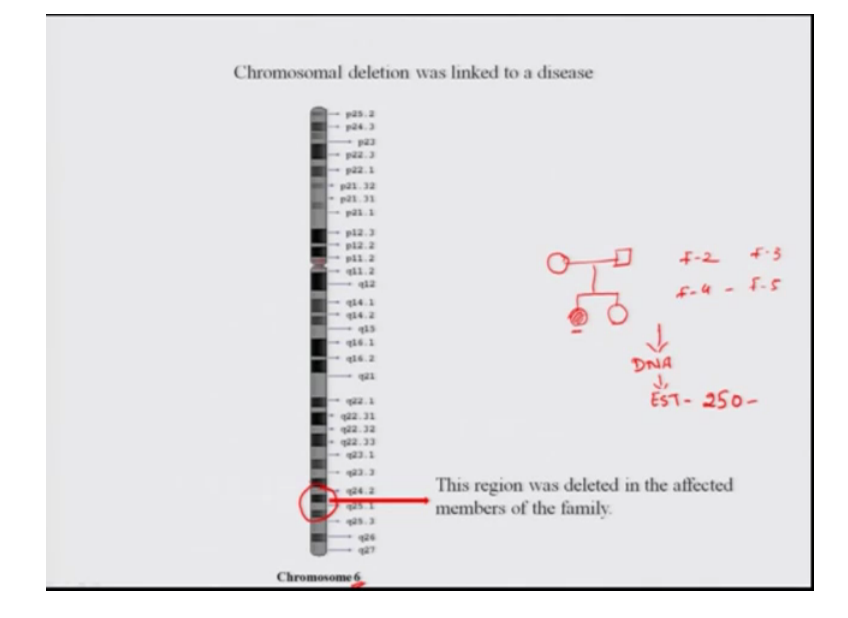

So now let us look into that so this is a part of chromosome which was deleted in a disease and linked to that disease. This was identified by a team of scientists so few of you must be wondering that how did they arrived at the region of the chromosomes. So that has been covered already in one of the NPTEL course that is Human Molecular Genetics and also we are rerunning that course but since you are here very briefly I will like to tell you that how do we arrive at such sequences, so what is done that there are a families which come for counseling to the geneticists and they have members who are affected suppose this female was affected and she has a another sister and their parents were unaffected.

Similarly there was a another family, family 2, family 3 with family 4 so when you once you have a certain amount of family for which you can screen, screen for a cause of the disease. So what is done that DNA is extracted from all the family members which are present and then they are EST markers. Now what are EST markers these are small expressed sequence tag, which are unique for particular region of the chromosome.

These are unique for the regions so what do the scientists do they screen for these EST sequence, so suppose approximately around 250 EST sequence can cover almost all the autosomes of the chromosomes and from there on they link, they try to see that what EST region or what EST is getting segregated with the disease by that I mean that which one are always present in the individuals which are affected.

For example in this female and then the other person of the other family which is affected if that EST marker is present or not. So from that they narrowed down to the region of the chromosome and in this disease the case was the chromosom6 and this region, so from here what using this EST and a small probe they designed and then they screened then they screened a cDNA libraries for that.

(Refer Slide Time: 3:30)

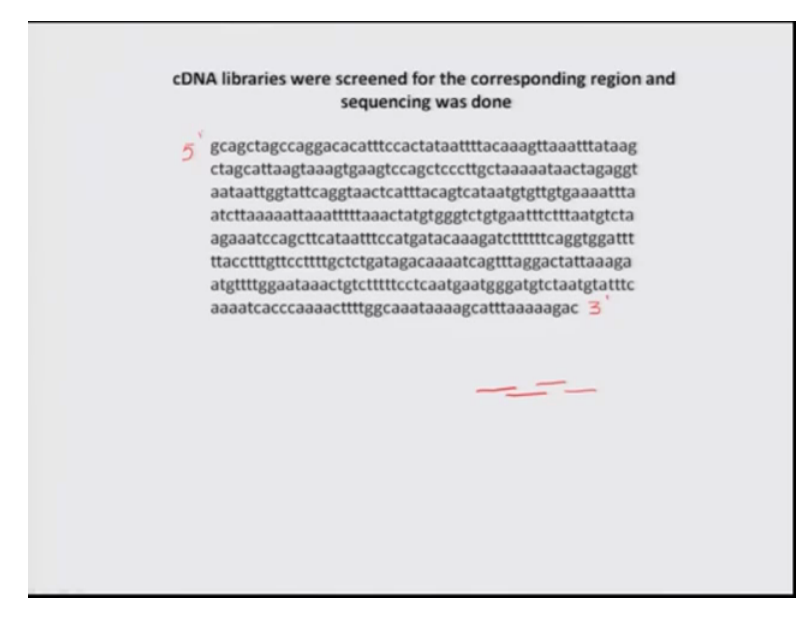

They try to align them as they screen for many libraries sequence them as sequencing has already being taught and there are various ways by which you can sequence and then you arrive at a sequence, in this session we will start with the sequence which has been arrived and they have few hundred base pair of the sequence, this is the 5 prime end and this is the 3 prime end of the sequence, so using the current search tools whatever information we can take is we can arrive at or which can be fetched using this few hundred base pair of the sequence that is what we will be learning today.

(Refer Slide Time: 4:14)

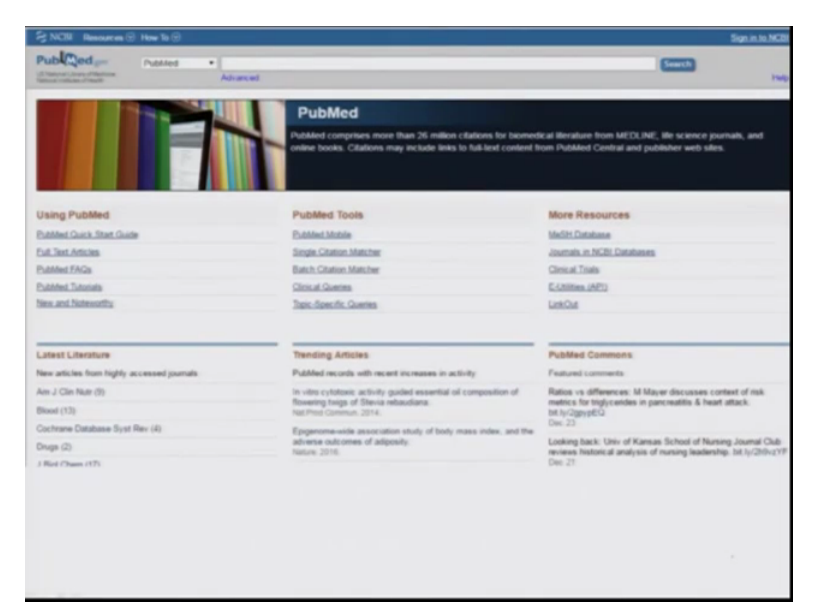

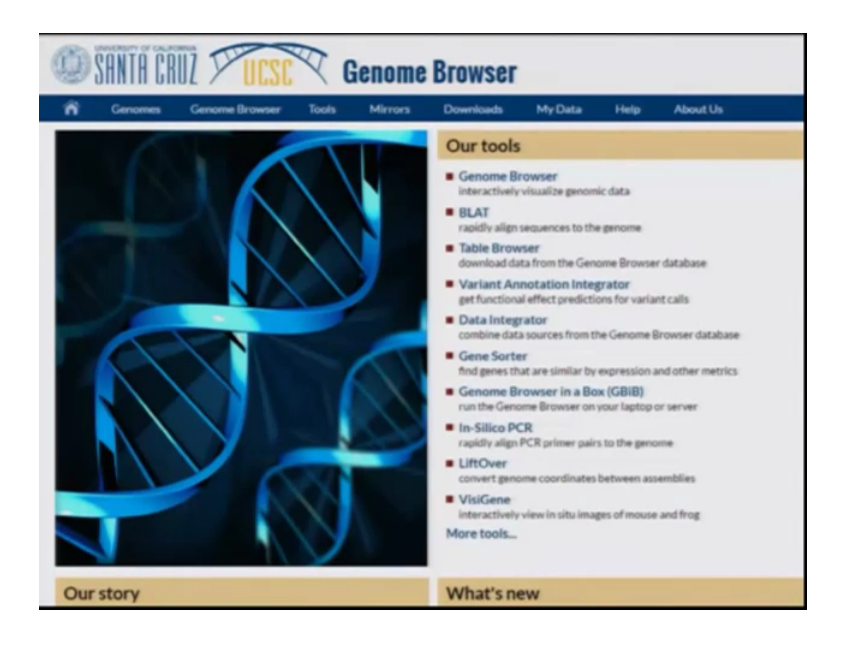

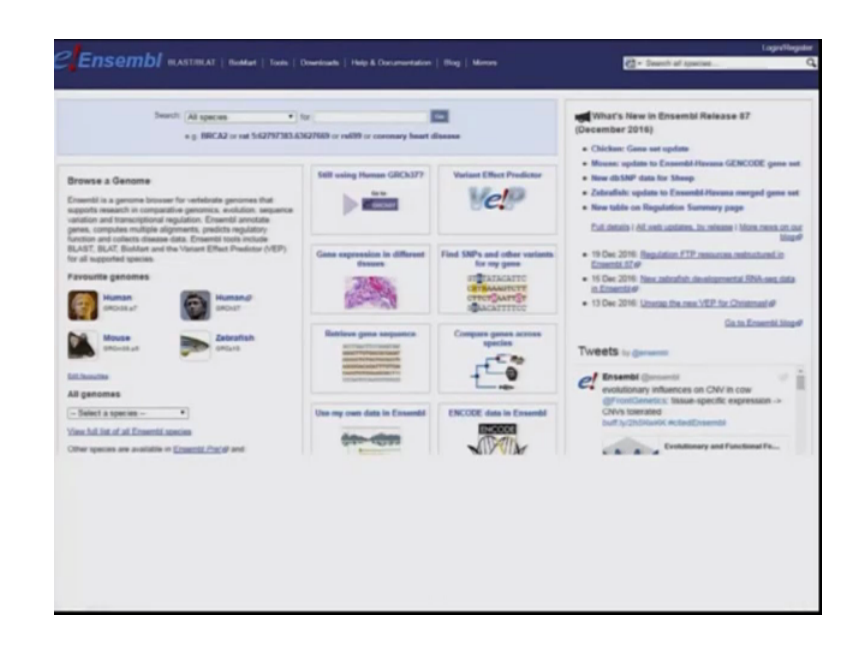

So using there are few widely used search engines one of those is NCBI another one is UCSC genome browser another one is Ensembl, so today we will be learning about more about NCBI and then we will look online on one of the another search engine that is Ensembl. So since we had a few hundred base pair of sequence and we did not knew from which gene it is or whether this is a coding region or not coding region or this is just a intron of a gene or this a exon of a gene all those information we do not have.

(Refer Slide Time: 5:05)

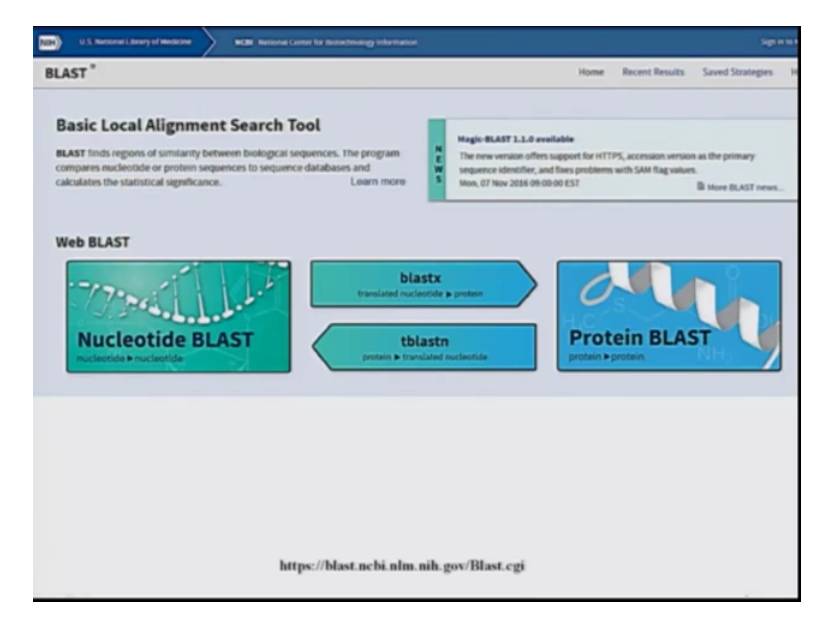

So one such way is to use blast and here is the page of blast that is that is Basic Local Alignment Search Tool. So what does blast does it finds the region of similarity between biological sequences, this programme it compares the nucleotides or protein sequences to sequence data base and calculate the statistical significance, so they are various blast programmes like one is nuclear type blast, the other one is protein blast. Now you have a stretch of a sequence that can be converted into protein and then again it can be blast to the protein data base that is called blastx.

Similarly the protein can be translated to nucleotide and then it can be blast to the other nucleotide data base and that is called tblastn, so as we have seen that we had a DNA sequence so we will go for nucleotide blast and try to look that what region it is aligning to but before we go into what region it is aligning to very briefly we will look into what does sequence alignment means and what are the various strategies used to align the sequence.

(Refer Slide Time: 6:15)

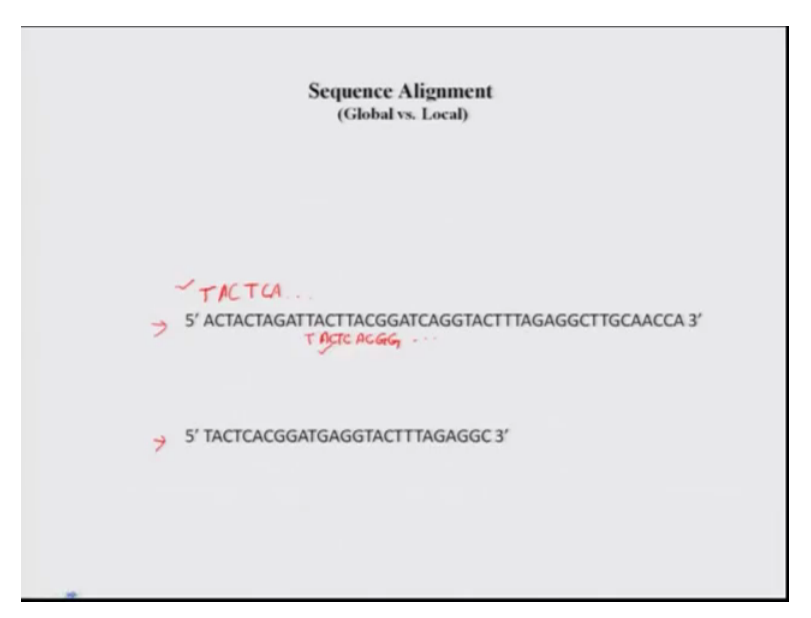

So there are two key terms which you will encounter more often that is global versus local alignment so very briefly what is global and what is local alignment. Let us look into these two sequences now one you have to align these two sequences one is the one this sequence and the other one is this. Now there are two ways by two ways by which you can align this sequence one is that you just go one by one and try and align for example here if I align this one with this so this would be TACTCA and so on.

And you will try and calculate this core which is based on the various algorithms that what is this core of this alignment, now another way is to that you leave you do not go one by one but you will try and look for small stretch which are aligning the best for example here it would be if you align here with this TACTCACGG and so on you will see that the local stretches are aligning more, so this is called global alignment the first method and the other method is called the local alignment.

Similarly if you have to align these two sequences which are almost of same lengths then it is best to align them globally. So when there is a small stretch of sequence its best to align them local and if there are equal length of equal length of DNA sequences then that can be aligned globally. So on these alignments using different algorithms scores are calculated, few of those are like from where you are starting, what is the gap between the first not aligned and the one where the alignment starts there is a gap penalty then in between there are gap penalty where there are mismatches or you skin few bases and then you align to another stretch.

For example suppose you this is one of this sequence this is quite frank 3 prime and then you have another sequence so it aligns here but then there are some mismatches so you skip that and then again you align. So there would be a certain penalty for this and then that penalty would increase at these regions so on basis of the score is calculated and that is also represented in a blast data.

(Refer Slide Time: 9:13)

|                                      | Standard Nucleotide BLAST                                                                                                    |   |  |
|--------------------------------------|----------------------------------------------------------------------------------------------------|---|--|
| inste blaste blag                    | ts thight thinks                                                                                                    |   |  |
| Enter Query S                        | 0QUORCO BLASTN programs search nucleotide databases using a nucleotide query, more                                                                 | - |  |
| Enter accession n                    | umber(s), gi(s), or FASTA sequence(s) @ Citaz Query subrange @                                                                                     |   |  |
| 1                                    | From                                                                                                    |   |  |
| Ox, upload file<br>Job Title         | Choose File No file chosen                                                                                                    |   |  |
| Align two or m                       | Enter a descriptive title for your BLAST search 🍘                                                                                                  |   |  |
| Choose Search                        | th Set                                                                                                    |   |  |
| Database                             | Human genomic + transcript "Mouse genomic + transcript @Others (nr etc.):                                                                          |   |  |
|                                      | Nucleotide collection (m/nt)                                                                                                    |   |  |
| Organism<br>Optional                 | Enter organism name or id-completions will be suggested Cackage  Enter organism common name, binomial, or tax id. Only 20 top taxa will be shown @ |   |  |
| Exclude                              | G Models (XMXP) G Uncultured/environmental sample sequences                                                                                        |   |  |
| Limit to                             | Sequences from type material                                                                                                    |   |  |
| Optional<br>Entrez Query             | Yeuling Create custom database                                                                                                    |   |  |
| Optional                             | Enter an Entrez query to limit search 🚱                                                                                                    |   |  |
| Optional<br>Entrez Query<br>Optional | Teater an Entrez query to limit search @                                                                                                    |   |  |
| Program Sele                         | ction .                                                                                                    |   |  |

So now let us look into how do we go about it, so what happens like this is the blast home page where you have different ways as I have already described blastn, blastp for protein blastx where nucleotide is converted to the protein and then blast to the whole protein data base.

Similarly the nucleotide is translated and then it is blasted to or aligned to to the sequences in the protein data base and so on, so here you can enter your sequence which has that sequence can be entered in a different formats which has accretion numbers which are given by NCBI and that is at the unique suppose you have a gene for which you want to blast, you just need to put that accession number and the tool would take it or you can paste faster sequence.

Now faster sequence is a format of writing the nucleotide or the DNA sequences then on the basis of your of your requirement you can make the... You can use a particular data base suppose you just want to use human the genomics or the transcript or mouse genomics transcript or you can choose from other organism or exclude them add them whatever is your criteria you can do that and then you can just click to blast.

(Refer Slide Time: 10:28)

|                 | a data parte de la contra conte la manana palacera                                                                                                    |                                                                    |                                            |
|-----------------|----------------------------------------------------------------------------------------------------|--------------------------------------------------------------------|--------------------------------------------|
| LAST - Ha       | ain cuite                                                                                                    |                                                                    | Hume Recent Results Saved Strategies Integ |
|                 |                                                                                                    | Handard Nucleotide (8,A37                                          |                                            |
| 1000 1000       | a last and                                                                                                    | A college space want exception of a raw of a control in going too. | Texture Instruct                           |
| Drive Query S   | enterina del articita esperante a                                                                                                    |                                                                    |                                            |
|                 |                                                                                                    |                                                                    |                                            |
| to optimize     | (Dasa Fis) Nofestean a                                                                                                    | -                                                                  |                                            |
| -               | the samples to by our ball same g                                                                                                    |                                                                    |                                            |
| Occas (search   | e Sel                                                                                                    |                                                                    |                                            |
| intelese.       | Manage generate a farmante d'Albana generate a farmante d'Albana (en la<br>Nacionalis a farmante (en la                                                                                                    |                                                                    |                                            |
| and the second  | Entropy of the second second s | ×                                                                  |                                            |
| (ashale         | U Mulais (MMP) U Unaduradional consental sample sequences                                                                                                    |                                                                    |                                            |
| and to          | D Sequences from the material                                                                                                    |                                                                    |                                            |
| (daylary        | The states and hand owned as                                                                                                    | uter deben                                                         |                                            |
| Disease labo    | alar .                                                                                                    |                                                                    |                                            |
| lysinia fo      | <ul> <li>High partie requests (implified</li> <li>Han characterization and annu characterization</li> <li>Toronater sinilar sequences (matrix)</li> <li>Toronater sinilar sequences (matrix)</li> </ul>                                                                                                    |                                                                    |                                            |
| (HAST)          | Dearth Adultation Nacionalitie surfaction (solin) using Megalilani (Dylamian<br>1) Theorem Adultation and Adultation                                                                                                    | for Highly similar requestored                                     |                                            |
| Naville Jaconal | 10                                                                                                    |                                                                    |                                            |
|                 |                                                                                                    |                                                                    |                                            |
|                 |                                                                                                    |                                                                    |                                            |

So in our case this was the query sequence which I have pasted here and then you click on blast just this is the default setting. I have not changed anything and you click on blast.

(Refer Slide Time: 10:45)

| AST " - Master suite - RID-SNSHXFM6015                                                                                 |                          | Home | Recent Results | Saved Strate   | igies H    |
|----------------------------------------------------------------------------------------------------|--------------------------|------|----------------|----------------|------------|
| uting actions]<br>Title: Marlandida Sana anna (431 lattera)                                                            | Format Request Status    |      |                |                |            |
| nae, nauteoroae begaentae (va. i enterna)                                                                              |                          |      |                |                |            |
| Request ID                                                                                                    | SN/SPOOF MGD15           |      |                |                |            |
| Status                                                                                                    | Searching                |      |                |                |            |
| Submitted at                                                                                                    | Wed Dec 21 09:48:29 2016 |      |                |                |            |
| Current time                                                                                                    | Wed Dec 21 09 48 32 2016 |      |                |                |            |
| Time since submission                                                                                                  | 02:00:02                 |      |                |                |            |
| This page will be automatically updated in 2 seconds                                                                   |                          |      |                |                |            |
| ST is a registered trademark of the National Library of Medicine                                                       |                          |      |                | Support center | Halling II |
|                                                                                                    |                          |      | 1000           |                | The        |
| onal Center for Biotechnology Information, U.S. National Ulbrary of Hedicine<br>Rockville Pile, Bethesdo HD, 20094 USA |                          |      | Longerte B     | A. A.          | Case       |
| tes and Guidelines   Contact                                                                                           |                          |      |                |                |            |
|                                                                                                    |                          |      |                |                |            |
|                                                                                                    |                          |      |                |                |            |
|                                                                                                    |                          |      |                |                |            |
|                                                                                                    |                          |      |                |                |            |
|                                                                                                    |                          |      |                |                |            |
|                                                                                                    |                          |      |                |                |            |
|                                                                                                    |                          |      |                |                |            |
|                                                                                                    |                          |      |                |                |            |
|                                                                                                    |                          |      |                |                |            |
|                                                                                                    |                          |      |                |                |            |
|                                                                                                    |                          |      |                |                |            |
|                                                                                                    |                          |      |                |                |            |
|                                                                                                    |                          |      |                |                |            |

So what do you get the results sometimes the software takes time and doing that and this is how the page it comes. This is the job title and this is your query sequence and this is the time you submitted and how much time duration has passed on.

(Refer Slide Time: 11:07)

| NIH) U.S. National Lit                                                               | rary of Medicine                                             | NON NATIONAL        |                |            |                      |                                         |                                     |                                  |                           |           |               |          |
|--------------------------------------------------------------------------------------|--------------------------------------------------------------|---------------------|----------------|------------|----------------------|-----------------------------------------|-------------------------------------|----------------------------------|---------------------------|-----------|---------------|----------|
| BLAST " blaster                                                                      | suite = RID-SPZ4C                                            | 016014              |                |            |                      |                                         |                                     | Home                             | Recent Results            | Saved St  | rategies      | Hels     |
|                                                                                      |                                                              |                     |                |            | BLASTRe              | sults                                   |                                     |                                  |                           |           |               |          |
| Edit and Resubrit Da                                                                 | e Search Strateges                                           | > Cormatting.optic  | os. + Coar     | bad        |                      |                                         |                                     |                                  | the areas they be read to | ballage D | Sast report o | Descript |
| lucleotide Sequence                                                                  | e (421 letters)                                              |                     |                |            |                      |                                         |                                     |                                  |                           |           |               |          |
| RID SP2<br>Query ID (0)Q<br>Description Non<br>Molecule type mud<br>Query Length 421 | 9 <u>C016018</u> (Expires or<br>prery_75139<br>e<br>bic acid | 12-23 14:11 pm      |                |            |                      | Database Name<br>Description<br>Program | ne<br>Nucleotide co<br>BLASTN 2.6.0 | dection (nt<br>)+ > <u>Chati</u> | 1                         |           |               |          |
| Cther reports: > Seats                                                               | h Summary (Taxonor                                           | nx reportal (Distan | te tree of res | uitai      |                      |                                         |                                     |                                  |                           |           |               |          |
|                                                                                      |                                                              |                     | ×40            | 40-50<br>0 | ∎ 50-80<br>0w<br>160 | 10-200                                  | ∎>=20<br>320                        | 400                              |                           |           |               |          |
|                                                                                      |                                                              |                     |                |            |                      |                                         |                                     |                                  |                           |           |               |          |

Then you have a result place this is the blast result page so here are the this is the query the description you had put in nucleic acid which was 421 base pair long and this is the data base through which it has done the search and that is non-redundant data base. Non redundant data

base then it has the description as the nucleotide collections then this is blastn and then you get a distribution of the top 40 blast on the 40 subject sequence, so these are the 40 sequence subjects, subjects sequences against which these are the best scored ones and the score has been here shown in the format of colour. So red shows the highest one and the black one black shows the lowest one and this is your query sequence which was 421 base pair long.

(Refer Slide Time: 12:05)

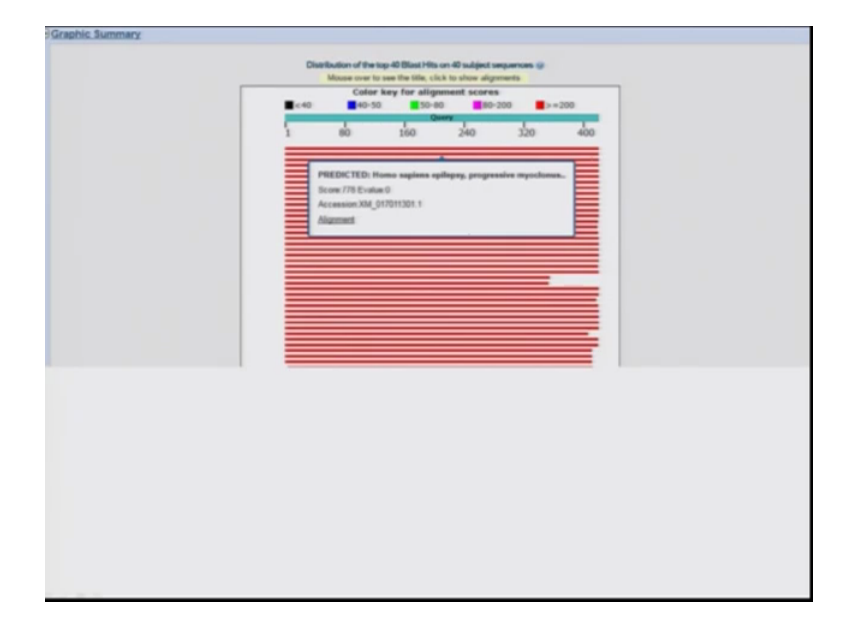

Now in this you can always get your mouse there and you can find that what that sequence is what is the alignment, what is the accession number and what and what is the E values score which I will be explaining in a short duration.

### (Refer Slide Time: 12:24)

| Alignments (Elisionist - Gerliers Grantes Diseases insult-                                                                               | -            | _              |                | _          | _     |              |
|----------------------------------------------------------------------------------------------------|--------------|----------------|----------------|------------|-------|--------------|
| Description                                                                                                    | Max<br>score | Total<br>score | Query<br>cover | E<br>value | Ident | Accession    |
| PREDICTED Home and and and and an another and the second state 2A. Lating disease (advect diffects), tangent variant XB, with A          | 778          | 778            | 100%           | 0.0        | 100%  | XM 01701130  |
| PREDICTED Home satisfics and water and president modelmus have 2A Lation doeses (advint) (\$PM2A), home rul variant X8, while            | 778          | 778            | 100%           | 0.0        | 100%  | XM. 01701120 |
| PREDICTED Home segment epineses progressive musclimus have 2A Labora disease (labora) (EPACA), transcript variant XA, mRNA               | 778          | 778            | 102%           | 0.0        | 100%  | XM 01701130  |
| PREDICTED Home sections entires antoneerine mutchinus have JA. Labra disease latorni (EPM2A), tensorial variant X2, mRVA                 | 778          | 778            | 100%           | 0.0        | 100%  | XM. 00671556 |
| O PREDICTED Home available and an and an an and an an An Lating daware datum (APM2A), tangunat variant X3, mRVA                          | 778          | 778            | 100%           | 0.0        | 100%  | XM. 01152611 |
| Bons sasiers EPACA, Jahm alucan phosphates (EPACAL ReflexCens on chromosome 6                                                            | 778          | 778            | 100%           | 0.0        | 100%  | NO.012832.1  |
| Homa saciens EPHCA, lafom alucan phosphalase (EPHCAL transmit varient 2, mRA                                                             | 778          | 778            | 100%           | 0.0        | 100%  | NM. 00101804 |
| Home septems EPVQA, laters abuses above tables. (EPVQAL transcript variant 1, mRVA)                                                      | 778          | 778            | 100%           | 0.0        | 100%  | MM. 005879.3 |
| Human DNA sequence from clone NP3-620N11 on chromosome 6, consolete sequence                                                             | 776          | 778            | 100%           | 0.0        | 102%  | AL365193.12  |
| Homo sagress close FBA jature. (EPN2A).mRNA. complete.cbs.attentatively.soliced                                                          | 778          | 778            | 100%           | 0.0        | 100%  | AFRSARD.1    |
| D International Control (201) International Company, educational anticed                                                                 | 778          | 778            | 100%           | 0.0        | 100%  | MASAAR2.5    |
| Herris segrers claim LDH21 (afters UEPN2A) on this current set and a dimensionic section of                                              | 778          | 778            | 100%           | 0.0        | 100%  | ACKDANEL1    |
| Huma sadares propriative municipius epilepiu ture 2.02PM2ALmRNA.complete.cds                                                             | 778          | 778            | 100%           | 0.0        | 100%  | AC204080.1   |
| 3 Homa saasiens laitotin (EPM2A) mRVA, complete cda                                                                                      | 776          | 776            | 99%            | 0.0        | 100%  | AF084535.2   |
| Bittern awares (204/FL/1200) for close M22864002101, https://winitexite.lation.(202313.48)                                               | 774          | 774            | 10%            | 0.0        | 100%  | AND22721.1   |
| B Home sapiens estimate, progressive munitimis tops 2A Latios disease (lation), mRNA isDNA clone MOC 87115 BAAGE 52874051, complete citi | 771          | 771            | 1975.          | 0.0        | 99%   | BC070047.1   |
| B PREDICTED Part traindrifes apleosis progressive municipals tole 2A Lafora disease Caforni (EPSI2A), mRNA                               | 762          | 767            | 100%           | 0.0        | 99%   | XM.00116128  |
| PREDICTED. Part partness antinens: anomenics monitoria ture 2A Latera disease Jationi (EPSI2AL w986)                                     | 767          | 767            | 100%           | 0.0        | 10%   | XM.00806204  |
| PREDICTED, Gantia auntia aprila EPNCA, Jahon, aucan phosphateae. EPNCAL Interactal variant.k2, mRNA                                      | 750          | 750            | 100%           | 0.0        | 22%   | XM. 01903024 |

So this is our description page where we have seen that our query sequence has aligned to these many sequences and there were many more however through the print screen I have got only this one this much. But when you will be doing it online you can scroll down and see that there were many more sequences from various species to which your queries sequence has aligned so what could be the maximum score the total score and how much the query has been covered is given here.

Now what is E value so E value defines the number of hits which you can expect by change, so that here it is zero which means that all the base pairs of your query were aligning hundred percent and it was not a chance event and here you have accession numbers by which you can access this particular transcript which is here it is like EPM2A which is associated with I suppose lafora disease and the protein is laforan and it is a transcript variant X6 mRNA and you can access these by this accession ID.

## (Refer Slide Time: 13:48)

|              |        | -                        | -        |              |                |                |               |         |   |   |   |  | <b>Related Information</b> |    |
|--------------|--------|--------------------------|----------|--------------|----------------|----------------|---------------|---------|---|---|---|--|----------------------------|----|
| Score        |        | Espect                   | M        | otities      |                | Gage           |               | trand   |   |   |   |  |                            |    |
| 778 04       | H(423) | 0.0                      | 4        | 3/421(100%)  |                | 0/421(0%)      |               | 10,7505 | - |   |   |  |                            |    |
| bery<br>bict | 2393   | 111111111111             | 11       |              |                | 0              | IIII          | 2452    |   |   |   |  |                            |    |
| bery I       | 63     | TOOPTOOPTOOPT            | ISCARCE! | CCTTPCT-MAN  | INSTREE        | PETHETHETHE    | TATTAT        | 120     |   |   |   |  |                            |    |
| ages 1       | 2453   | tuttutetoue              | HCCARC'H | CCTHOCTANANA | had the second | of the the the | etattea       | 2912    |   |   |   |  |                            |    |
| uery         | 121    | OUTANCTCATTING           | III III  | TOTOTTOTOAAA | ATTAATC        | TARAGE TAR     | 1IIII î       | 180     |   |   |   |  |                            |    |
| lerv :       | 1913   | AACTATOTOGOTCT           | ITGAATT  | CTTTAATGTCTA | MAAATCC        | INCITCATAAT    | TCCATG        | 2572    |   |   |   |  |                            |    |
| ajet         | 2573   | ANCTATIONNETCH           | HILL H   | ctthater.    |                | dict to at har | HCCAN.        | 2432    |   |   |   |  |                            |    |
| uery i       | 241    | ATACAAAGATCTTT           | TISHT    | 99+TTTT+FFT  | TITIT          | TTOCTCTONT     | In the second | 300     |   |   |   |  |                            |    |
| ajet         | 2633   | ATACAAAAAATCTTT          | TTCAGE   | MARTITITACCT | 110110211      | TTNCTCTGAL     | ANCHA         | 2692    |   |   |   |  |                            |    |
| ates         | 2683   | 101111111                | HIII     |              |                |                | IIII          | 2752    |   |   |   |  |                            |    |
| uery         | 161    | <b>METATCENETATE</b>     | TENNE    | CICCCAMMETT  | THE            | INNING STIT    | -             | 428     |   |   |   |  |                            |    |
| injes        | 2753   | different freedom in the | HULL     | CACCELLINE H | HULL           | HALLANDCLIFFE  |               | 2812    |   |   |   |  |                            |    |
| bery .       | 421    | £ 423                    |          |              |                |                |               |         |   |   |   |  |                            |    |
| aper .       |        |                          |          |              |                |                |               |         |   |   |   |  |                            |    |
| Doani        | oad -  | - Gentlank Gra           | PHLS     |              | _              |                | -             |         | _ | _ | _ |  | <br>View A Previous        | Â. |
|              |        |                          |          |              |                |                |               |         |   |   |   |  |                            |    |
|              |        |                          |          |              |                |                |               |         |   |   |   |  |                            |    |
|              |        |                          |          |              |                |                |               |         |   |   |   |  |                            |    |
|              |        |                          |          |              |                |                |               |         |   |   |   |  |                            |    |
|              |        |                          |          |              |                |                |               |         |   |   |   |  |                            |    |
|              |        |                          |          |              |                |                |               |         |   |   |   |  |                            |    |
|              |        |                          |          |              |                |                |               |         |   |   |   |  |                            |    |
|              |        |                          |          |              |                |                |               |         |   |   |   |  |                            |    |

So once you have that this accession ID then you can also look into how your query sequence was aligning to the subject sequence or to this sequence which the search engine has searched for. So here you see that your this is the query and this is the subject sequence. Your query first nucleotide is aligning with with the 2393 or 2393 base pair of the subject sequence and from there on it is aligning to till 2813 base pair.

(Refer Slide Time: 14:28)

| Nucleotid   | Nucleotide Advanced                                                                                                    |            |
|-------------|----------------------------------------------------------------------------------------------------|------------|
| GenBank +   | Sent -                                                                                                    | Chang      |
| PREDIC      | TED: Homo sapiens epilepsy, progressive myoclonus type 2A, Lafora<br>(laforin) (EPM2A), dranscript variant X6, mRNA           | Custor     |
| NCBI Refere | nce Sequence: XM_017011302.1                                                                                                  |            |
| EASTA Go    | phica                                                                                                    | Analyzi    |
| Gate (2)    |                                                                                                    | Run BLA    |
| Marine (G)  |                                                                                                    | Pick Prie  |
| LOCUS       | NT_017011302 2815 bp mRNA linear PRI 06-308-2016                                                                              | Highlight  |
| DEFINITION  | PREDICTED: Homo sapians epilepsy, progressive myoclonus type 24,                                                              |            |
| ACCESSION   | Lators disease (latorin) (Ernin), transcript variant As, Anno.<br>Nº 01701102                                                 | Find in 0  |
| VERSION     | NT 017011302.1                                                                                                    |            |
| DBLINK      | BlaProject: <u>PR2MA168</u>                                                                                                   |            |
| KEYMORDS    | RefSeq.                                                                                                    | Articles   |
| ORGANITER   | Homo saplens (human)                                                                                                    | FIH Reg    |
| CHIDHILDH   | Tukaryota; Metazoa; Chordata; Craniata; Vertebrata; Euteleostomi;                                                             | Hydroxy    |
|             | Mammalia; Eutheria; Euarchontoglires; Primates; Haplorrhini;                                                                  | Intendep   |
|             | Catarrhini; Hominidae; Homo.                                                                                                  | their stal |
| COMMENT     | HODEL <u>REFSED</u> : This record is predicted by automated computational                                                     | Berthere   |
|             | analysis. This record is derived from a genomic sequence<br>(NC 000006 13) anostated using sea analytic another in the second | carbohysi  |
|             | supported by militi and EST evidence.                                                                                         | caroony    |
|             | Also see:                                                                                                    |            |
|             | <u>Occumentation</u> of NCBI's Annotation Process                                                                             |            |
|             | ##Genome-Annotation-Data-START##                                                                                              | Pathons    |
|             | Annotation Provider 1: NCBI                                                                                                   | Charles    |
|             | Annotation Status :: Full annotation                                                                                          | Crycoge    |
|             | Annotation Version II Mono sapient Annotation Release 108                                                                     |            |

Now from here you can access the sequence what do you find that this the first hit which the search engine has given, it is a protein EPM2A or laforan EPM2A or Laforan and it is associated with a progressive myoclonus type of epilepsy. The below you have all the information about this entry in whatever organisms it is found it is found in the (())(14:49) cod data then there are commons about it. What genome annotation data it has been provided for example from NCBI the annotation status and then as you will scroll down you will get lots of information about that.

(Refer Slide Time: 15:23)

| for   | DICTE       | D: Ho<br>PM2A | mo sap<br>), trans | cript   | epilep<br>varian | sy, pro<br>t X6, m | gressi<br>RNA | ve my   | oclonu | is typ       | e 2A, L | afora        | diseas        | e  |
|-------|-------------|---------------|--------------------|---------|------------------|--------------------|---------------|---------|--------|--------------|---------|--------------|---------------|----|
| Bank  | EASTA       | equence       | XM_0170            | 11302.1 |                  | + 200              | 1400          | 1100    | 1200   | 24           |         | Los To Tea I | Case   Feedba | 10 |
| XP1_0 | 17011302.1- | 1.2.44 (2.4   | (hp) =   First     |         |                  | - 64               | 14.0-         |         | 9.61   | 120          | No. Ton | 4-10         | Tracks @      | 2. |
| -     |             | 400           | ji oo              | 000     | μк               | 1.200              | L.400         | j.coe . | 1.000  | <u>рк.</u> , | 2.200   | j2.400       | 2.600         |    |
|       | _           |               | _                  | _       | -                |                    | 10 010        | -       | _      | -            | _       | _            | _             | -  |
| -     | 200         | 1400          | ji coo             | 000     | <u>рк.</u>       | 1.000              | 1.400         | 3.000   | 1.000  | 24           | 2.000   | 2.400        | 2.000         |    |
|       |             |               |                    |         |                  |                    |               |         |        |              |         |              |               |    |

If you click on the graphics of this you can see the alignment in the form of a graph here this is your query sequence and this is EPM2A and how they are aligning. You can always explore going to these arrows or you can use the tools and tracks and whatever you can explore all this online. (Refer Slide Time: 15:41)

| lucleotide                                                                                                    | Nucleotide                                                                                                    | Advanced                                                                                                    |                        | Search                                                                                                    |
|----------------------------------------------------------------------------------------------------|----------------------------------------------------------------------------------------------------|----------------------------------------------------------------------------------------------------|------------------------|----------------------------------------------------------------------------------------------------|
| Aucleotide ASTA + PREDICTED disease (Lafo Coll Reference So Endlas Coll Reference So Endlas Endlas Endlas | Киннолом<br>Констранции и полнологии<br>Констранции и полнологии<br>Констранции<br>Констранции<br>Констра | Adversel Adversel Adv | Sent -<br>e 2A, Lafora | Change region shown Customize view Analyze this sequence Analyze this sequence Analyze this sequence Fine this Sequence Features Find in the Sequence Find in the Sequence Find i |

Similarly then there you can go for the FASTA sequence and you will find the sequence of the gene to which your query has aligned at the most, from here as you can see on the right hand side there are various ways to analyse these sequences for example you can run a blast in which this now this sequence of the subject which you have arrived at that is EPM2A gene or lafora can be used to used to run a blast against all the nucleotide sequence.

Similarly you can use primers to amplify this particular gene you can highlight the sequence speeches what are the characteristics sequence speeches and you can also find something in this sequence suppose you are looking for a particular stretch of a sequence you can use this tool to identify, similarly there are articles about EPM2A gene as you are trying to find out the gene for the linked disease so you have come so far so you can always look into what are the recent articles related to with gene, what are the pathways in which this genes is involved like for example glycogen, synthesis or glucose metabolism.

You can always from here link to the phenotype of the disease is this are theses pathways defective in those patience in which this chromosomal region is deleted. Do you see something abrupt with glycogen metabolism in those patients? So with this you can link the information in the tool.

(Refer Slide Time: 17:20)

| U.S. Nationa                    | I Library of Medicine NGBI National Center for Biotechnology Information          |      |
|---------------------------------|-----------------------------------------------------------------------------------|------|
| LAST " » bla                    | istn suite                                                                        | Home |
|                                 | Standard Nucleotide BLAST                                                         |      |
| ante biento bien                | ts thiastn thiasts                                                                |      |
| Enter Query S                   | EQUENCE BLASTN programs search nucleotide databases using a nucleotide query, g   | tore |
| Enter accession n               | umber(s), gi(s), or FASTA sequence(s) 😥 Clear Query subrange 😡                    |      |
| 01_017011302.1                  | From                                                                              |      |
|                                 |                                                                                   |      |
|                                 |                                                                                   |      |
| Or, upload file                 | Choose File No file chosen                                                        |      |
| Job Title                       |                                                                                   |      |
|                                 | Enter a descriptive title for your BLAST search 🚱                                 |      |
| Align two or m                  | ore sequences 😡                                                                   |      |
| Choose Sear                     | th Set                                                                            |      |
| Database                        | O Human genomic + transcript O Mouse genomic + transcript @ Others (nr etc.)      |      |
|                                 | Nucleotide collection (m/nt)                                                      |      |
| Organism                        | Enter organism name or id-completions will be suggested                           |      |
| Intional                        | Enter organism common name, binomial, or tax id. Only 20 top taxa will be shown 🤬 |      |
| Optional                        |                                                                                   |      |
| Optional<br>Exclude<br>Optional | Models (XM/XP)     Uncultured/environmental sample sequences                      |      |

| Request Status amailing addional b  Pormat Request Status b  Pormat Request Status b  Port Request Status b  Port Request Status b  Port Request St |                                                                            |                          |  |
|----------------------------------------------------------------------------------------------------|----------------------------------------------------------------------------|--------------------------|--|
| Request ID     SRAHF152015     SRAHF152015     Status     Submitted at     Thu Dec 22 05 25 51 2016     Current time     Thu Dec 22 05 25 59 2016     Time since submission     00 00 00 07  This page will be automatically updated in 2 seconds  LKST is a registered trademark of the National Library of Medicine  LKST is a registered trademark of the National Library of Medicine  LKST is a registered trademark of the National Library of Medicine                                                                                                    | amatting.options]                                                          | Format Request Status    |  |
| Request ID     SRAHF152015       Status     Searching       Status     Searching       Submitted at     Thu Dec 22 05 25 51 2016       Current time     Thu Dec 22 05 25 59 2016       Time since submission     00 00 00 7                                                                                                    | ob Title: ref[XM_017011302.1] (2813 letters)                               |                          |  |
| Status     Searching       Submitted at     Thu Dec 22 05 25 51 2016       Current time     Thu Dec 22 05 25 59 2016       Time since submission     00 00 07                                                                                                    | Request ID                                                                 | SRAHF152015              |  |
| Submitted at The Dec 22 05:25:51 2016 Current time The Dec 22 05:25:59 2016 Time since submission 00:00:07 This page will be automatically updated in 2 seconds ULAST is a registered trademark of the National Library of Medicine                                                                                                    | Status                                                                     | Searching                |  |
| Current time Thu Dec 22 05:25:59 2016 Time since submission 00:00:07 This page will be automatically updated in 2 seconds ILAST is a registered trademark of the National Library of Medicine ILAST is a registered trademark of the National Library of Medicine Icon Icon Icon Icon Icon Icon Icon Icon                                                                                                    | Submitted at                                                               | Thu Dec 22 05:25:51 2016 |  |
| Time since submission 00.00.07 This page will be automatically updated in 2 seconds ELAST is a registered trademark of the National Library of Medicine ECEI EXECUTED INFORMATION, U.S. National Library of Medicine EXECUTED INFORMATION, U.S. National Library of Medicine EXECUTED INFORMATION, U.S. National Library ON INFORMATION, U.S. National Library ON INFORMATION, U.S. National Library ON INFORMATION, U.S. National Library ON INFORMATION, U.S. National Library ON INFORMATION, U.S. National Library ON INFORMATION, U.S. National Library ON INFORMATION, U.S. National Library ON INFORMATION, U.S. National Library ON INFORMATION, U.S. National | Current time                                                               | Thu Dec 22 05:25:59 2016 |  |
| This page will be automatically updated in 2 seconds ELAST is a registered trademark of the National Library of Medicine ILESE ILESE ILEGENTION INFORMATION, U.S. National Library of Medicine                                                                                                    | Time since submission                                                      | 00:00:07                 |  |
| ennes reure la stracturadă suburanda a s'usobas real, a vezena.                                                                                                    | LAST is a registered trademark of the National Library of Medicine CBI CBI |                          |  |
|                                                                                                    |                                                                            |                          |  |
|                                                                                                    |                                                                            |                          |  |

When you run blast using that query now again this is just taken the accession number. As I have already described that anything you can use as a query sequence in the NCBI blast and then you can again using the default as I have done here you can run blast again the search engine takes time and thus the page appears on your screen and then this is the way the result is again.

(Refer Slide Time: 17:54)

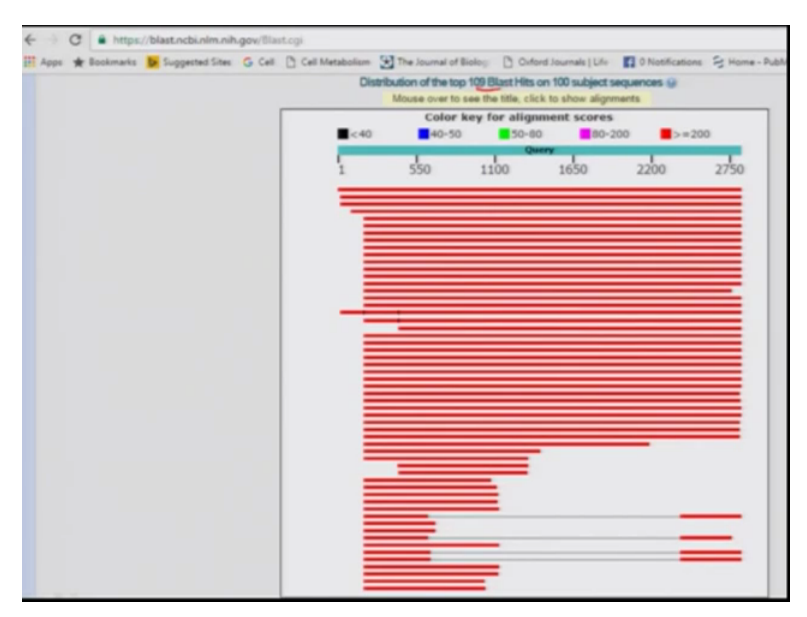

So this is the similar result as I have described so here these are top 109 blast hits on the hundred subject sequences and this is how it is aligning mostly are red almost all are red and these are the stretch of sequences now these are the stretch of sequences which were not aligning and the last part was aligning.

(Refer Slide Time: 18:14)

| 10 | Adonante @Conneat - Gertaris Graphics Catalica tres d'insuits                                                                         |              |                | -     | -     | -     | _      |
|----|----------------------------------------------------------------------------------------------------|--------------|----------------|-------|-------|-------|--------|
|    | Description                                                                                                    | Max<br>score | Total<br>Score | Cover | value | Idant | Ac     |
| •  | PREDICTED Homo sapient entropy, promisive multimus hoe 2A, Labra disease Jahrmi (EPN2A), renorst variantX8, mRNA                      | 5196         | 6196           | 100%  | 0.0   | 100%  | XM. 07 |
| 5  | PREDICTED Homo sagiens epileosu, progressive muotionus troe 2A. Labra disease (labrin) (EPM2A), transcript variant X5, mRNA           | 5160         | 5160           | 99%   | 0.0   | 100%  | XM 01  |
| 1  | PREDICTED Hono sapiens epileosu prozvestve muscionus hos 2A Latina disease ilatinii (EPM2A), iranaciur variant XA, mRNA               | 5160         | 5160           | 99%   | 0.0   | 100%  | XM.03  |
| 6  | Home sadiens (CNA FL112559 fs. clone NT2MM4022161, highly similar to Lation (EC 3.1.3.48)                                             | 5011         | 5011           | 96%   | 0.0   | 99%   | ANIZZ  |
|    | PREDICTED Homo sagiens epileosu omoressive muccionus hore 2A. Lafora disease (laforn) (EPM2A), transcript variant X3, mRNA            | 4861         | 4861           | 93%   | 0.0   | 100%  | XM. 01 |
|    | Horos sasivers EPM2A, ladoin plucas phosphotose (EPM2A), transcipt variant 1, mRNA                                                    | 4061         | 4861           | 93%   | 0.0   | 100%  | NM. 00 |
|    | Horse sagiena clone FB4 (adorin (EPM2A) m/RVA, complete cds. alternativety splicad                                                    | 4841         | 4841           | 92%   | 0.0   | 99%   | AFREA  |
|    | Home sapares clone FB1 laterin (EPM2A) w/NA complete cits, attemptively spliced                                                       | 4841         | 4041           | 93%   | 0.0   | 99%   | AF454  |
|    | Homo sapuros progresaive muocionus epileosy tupe 2 (EPM2A) mRNA, complete uda                                                         | 4541         | 4541           | 93%   | 0.0   | 99%   | AF284  |
|    | Homo sapiens epilepsi, progressive munclimus hore 2A. Latins disease liabrini, wRNA (cDNA clone MOC 87115 MAGE 5287405), complete cdb | 4815         | 4815           | 93%   | 0.0   | 99%   | 80375  |
|    | Home sagiens clone LDHC1 Jatorin (EPNCAL mRNA, partial cits, attemptively splitted                                                    | 4809         | 4009           | 93%   | 0.0   | 99%   | AE454  |
|    | Homo sapiens Jatorin (EPINZA) mRNA, complete cds                                                                                      | 4798         | 4798           | 93%   | 0.0   | 99%   | ARDER  |
|    | PREDICTED Pan paningus epilepis, progressive myosionus type 2A. Latica doeane (urbrn) (EPM2A), INNA                                   | 4721         | 4721           | 92%   | 0.0   | 99%   | XM. 00 |
|    | PREDICTED: Pain troatodyles epilepsi, progressive myocionus troe 2A. Lafora disease (laforn) (EPM2AL mRtiA                            | 4704         | 4704           | 93%   | 0.0   | 99%   | XM 00  |
|    | Homo applients milliok for LAPPTPase, isoform 1, partial                                                                              | 4704         | 4704           | 91%   | 0.0   | 22%   | ALTER  |
|    | PREDICTED: Gorila gorila gorila EPNQA, laforn glucan phosphatasa (EPNQA), transcript variant X2, wRNA                                 | 4645         | 4645           | 93%   | 0.0   | 99%   | XM. 03 |
|    | PREDICTED: Gentla aprila aprila EPNQA, laboro plucan phosphatase (EPMQA), transcript variant X1, mRNA                                 | 4545         | 4645           | 92%   | 0.0   | 99%   | X14.00 |
|    | Homo sapiens EPNZA, Jahom piscan phosphalaes (EPNZA), ReffeqCene on chromosome d                                                      | 4423         | 5173           | 99%   | 0.0   | 99%   | 50.01  |
|    | Human CNA sequence from clone RP3-628NT1 on chromosome 6, complete sequence                                                           | 4423         | 4873           | 93%   | 0.0   | 99%   | AL 365 |
|    | PREDICTED: Homo salevers volvedu, progressive muccionus tipe 2A. Latina disease itations (EPN2AL transcost-valuer X2, IMN8            | 4420         | 4420           | 05%   | 0.0   | 100%  | XM. 00 |
|    | BBBP9/TEP Memorie lauroname anlance envesacio montenes hos 16 / elre degass /shoini (EB676) transmid-valent V1 mBNA                   | A*186.       | 1185           | 679%  |       | 67%   | YER OF |
|    |                                                                                                    |              |                |       |       |       |        |
|    | A                                                                                                    |              |                |       |       |       |        |
|    | Ether                                                                                                    |              |                |       |       |       |        |

So once you have the sequence or the all the sequence which are aligning to that gene that was EPM2A, EPM2A gene and these are the genes which are now aligning to that gene. You can

select all clicking on all and then you can go for distance tree results so from here you can get the phylogenetic tree of the gene of your interest.

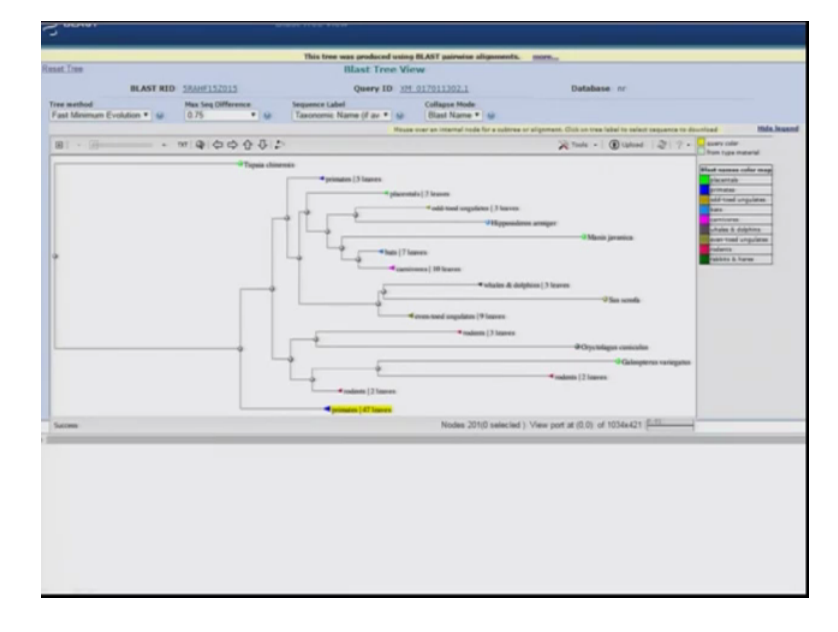

(Refer Slide Time: 18:46)

So this tree shows how many how the gene has evolved and how close to one or the other organisms genes is how it is. So for example primates are more closer to rodents and so on, so once you have the sequence.

(Refer Slide Time: 19:03)

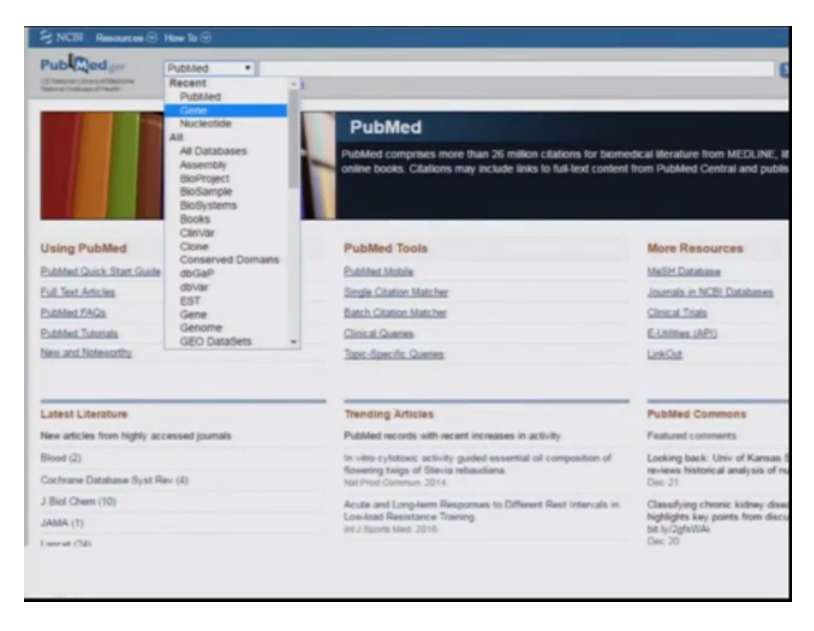

So you can also access to the protein of the sequence you can go to PubMed and you can go on gene.

(Refer Slide Time: 19:16)

| Gene                                                   | Gene             | e ePt<br>Crea                                                              | M2A de RSS Create alert Advanced                                                                       |                                                                    |                                     |            |  |
|--------------------------------------------------------|------------------|----------------------------------------------------------------------------|----------------------------------------------------------------------------------------------------|--------------------------------------------------------------------|-------------------------------------|------------|--|
| Gene sources<br>Genomic                                |                  | Tabular + 20 per                                                           | page - Sort by Relevance -                                                                             |                                                                    | 8                                   | iend to: • |  |
| Categories<br>Alternatively spliced<br>Annotated genes |                  | Did you mean EPM2A as a gene symbol?<br>Search Gene for EPM2A as a symbol. |                                                                                                    |                                                                    |                                     |            |  |
| Protein-cooling<br>Pseudogene                          |                  | Search result                                                              | 5                                                                                                    |                                                                    |                                     |            |  |
| Sequence content<br>CCDS<br>Ensembl<br>Refleq          |                  | Items: 1 to 20 o                                                           | of 345<br>scontinued or replaced items,                                                                |                                                                    | Page 1 of 18 Ned                    | > Last >   |  |
| RefSeq                                                 |                  | Name/Gene ID                                                               | Description                                                                                            | Location                                                           | Aliases                             | MM         |  |
| Status ower<br>Current<br>Chromosome                   | EPM2A<br>10:7957 | EPM2A, laforin glucan phosphatase<br>[Homo sapiens (human)]                | Chromosome 6,<br>NC_000006.12<br>(145500744145736018,<br>complement)                                   | EPM2, MELF                                                         | 607566                              |            |  |
| locations<br>more                                      |                  | © Epm2a<br>IO: 13853                                                       | epilepsy, progressive myoclonic<br>epilepsy, type 2 gene alpha [ <i>Mus</i><br>musculus (house mouse)] | Chromosome 10,<br>NC_000076.6<br>(11343445, 11457477)              | TG-8,<br>Tg(TeraK,TerbK)TG-<br>BFIv |            |  |
| Clear all<br>Show additional filters                   |                  | Epm2a<br>ID: 114005                                                        | epilepsy, progressive myoclonus<br>type 2A [Rattus norvegicus (Norway<br>rat)]                         | Chromosome 1.<br>NC_005100.4<br>(5448968.5671512)                  |                                     |            |  |
|                                                        |                  | epm2a<br>10:100535304                                                      | epilepsy, progressive myoclonus<br>type 2A, Lafora disease (laforin)<br>[Danio rerio (zebrafish)]      | Chromosome 23,<br>NC_007134.6<br>(1517485. 1548489,<br>complement) | sich1073-93e12.2                    |            |  |
|                                                        |                  | epm2a<br>ID: 102687676                                                     | EPM2A, laforin gluc an phosphatase<br>[Lepisosteus oculatus (spotted gar)]                             | Chromosome LG1,<br>NC_023179.1<br>(25236514_25265287)              |                                     |            |  |
|                                                        |                  |                                                                            |                                                                                                    |                                                                    |                                     |            |  |

From here you will write the gene which you have identified that is EPM2A and then you can select whatever organisms organisms you want for example you want the gene which is there sequenced in the humans or in the mouse or in the rat here we our query was about a sequence which we have identified from a part of a chromosome which was deleted in the family of of the affected people.

#### (Refer Slide Time: 19:45)

| PM2A         EPM2A         EPM2A                                                                                                    | d flageri +                                                                                                    |                                                                         | Senitiz +                                       | 1000 000                                  |
|----------------------------------------------------------------------------------------------------|----------------------------------------------------------------------------------------------------|-------------------------------------------------------------------------|-------------------------------------------------|-------------------------------------------|
| are 10 7007 spinted up 2004 3010 1000000000000000000000000000000                                                                                                    | PM2A EPM2A, Ia                                                                                                    | forin glucan phosphatase [ Homo sapiens (human) ]                       |                                                 | Table of contents                         |
| • Neuronary         111         Generics regions, memorys, solid per<br>definition of Neuros         Biologicals,<br>Biologicals, Section of Neuros         Biologicals,<br>Biologicals,<br>Biologicals, Biologicals, Biologicals, Section Str. Statistics, Statistics, Statist                                                                   | ere (C) 7957 updated or 2                                                                                                    | Der-2018                                                                |                                                 | Summer control                            |
| Official Symbol         EPGCA (concernence) (SEE)         Biolography           Official Symbol         EPGCA (concernence) (SEE)         Filmer (concernence) (SEE)         Filmer (concernence) (SEE)           Official Symbol         ErGCA (concernence) (SEE)         Filmer (concernence) (SEE)         Filmer (concernence) (SEE)           Name solution         ErGCA (concernence) (SEE)         Filmer (concernence) (SEE)         Filmer (concernence) (SEE)           Name solution         ErGCA (concernence) (SEE)         Filmer (concernence) (SEE)         Filmer (concernence) (SEE)           Name solution         ErGCA (concernence) (SEE)         Filmer (concernence) (SEE)         Filmer (concernence) (SEE)         <                                                                                                    | - Summary                                                                                                    |                                                                         | 4.1                                             | Gammic regions, transcripts, and products |
| Others System         DPGAS, manuary spaces         Paenda years         Paenda years         Pae                                                                                                    |                                                                                                    |                                                                         |                                                 | Bibliography                              |
| Name         Space         Space                                                                                                    | Official Full Name                                                                                                    | EPIGA preserve class.<br>EPIGA lafore durar phonoholome concerno ettad. |                                                 | Planutypes                                |
| Box related     Conserved:     Description     Description     Descripti     Descriptin     Descriptin     Descriptin     Description                             | Primary source                                                                                                    | HERCHORC 3413                                                           |                                                 | Variation                                 |
| Contract Contracts     Contract Contracts     Contract Contracts     Contract Contracts     Contract Contracts     Contract Contracts     Contract Contracts     Contract Contracts     Contract     Contract                            | Sam related                                                                                                    | Ensamin END/20200112425 MIM INFINE, Yappa OFTHE AND DEDUCTION AND       |                                                 | Putterney from Sinda stress               |
| Opposite<br>University         Displayers<br>(Education Managine Constants Constants Vendering Lemmannens Kalemanis Educations Education Education Managine Constants<br>Neuroscience (EVSL UEE)<br>Continuing         Displayer encodes a during minimum Administration<br>and and its minipation of ducing metalitations. Matarian find gates have been associated and managine transplayer<br>contenting metalitation of ducing metalitations. Matarian find gates have been associated and managine transplayer<br>metal and its minipation of ducing metalitations. Matarian find gates have been associated and managine transplayer<br>metal and its minipation of ducing metalitations. Matarian find gates have been associated and managine transplayer<br>metal and its minipation of ducing metalitations. Matarian find gates have been associated and managine transplayer<br>metal and its minipation of ducing metalitations. Matarian find gates have been associated and managine transplayer<br>metal and its minipation of ducing metalitations. Matarian find gates have been associated and managine transplayer<br>metal and its minipation of ducing metalitations. Matarian find gates have been associated and managine transplayer<br>metal and its minipation of ducing metalitations. Matarian find gates have been associated and managine transplayer<br>Matarian associated and managine transplayer associated and managine transplayer<br>metal and its minipation of ducing metalitations. Matarian find gates have been associated and managine transplayer<br>metal and metalitation of ducing metalitations. Matarian find gates have been associated and managine transplayer<br>metal and metalitation of ducing metalitations. Matarian find gates have been associated and managine transplayer<br>metalitation of the metalitation of metalitation of metalitations. Matarian find gates and metalitations. Matarian<br>metalitation of metalitation of metalitation of metalitation of metalitations. Matarian<br>metalitation of metalitation of metalitations. Matarian find gates andimetalitation | Game type<br>Reffect atoms                                                                                                    | protein coding<br>amountainto                                           |                                                 |                                           |
| Lineage Educations Lineards Clanutis Clanutis Charmanias Educations Education                    | Organism                                                                                                    | Tom Agents                                                              |                                                 |                                           |
| Name         Production         Database of the state of the state o                                                             | Lineage                                                                                                    | Eukaryota Metatoa Otortaka Garasta Verlatosta Eulemontore Maremaio      | a. Euthena: Euanthomoglines. Primates.          | Canadia gana information                  |
| And Amark as Drive (2010) The green encodes a data specificity phosphatase field associates with phylocases. The encoded pattern ray by motion of the regulation of the regulation of phosphatase field associates with phylocases. The encoded phosphatase ray by the phosphatase field associates with phylocases. The encoded phosphatase ray by the phosphatase field associates with phosphatases. The encoded phosphatase ray by the phosphatase field associates with phosphatases. The encoded phosphatase ray by the phosphatases field associates with phosphatases. The encoded phosphatases field associates with phosphatases field associates with phosphatases field associates with phosphatases. The encoded phosphatases field associates with the phosphatases field associates with phosphatases. The encoded phosphatases field associates with phosphatases field associates with phosphatases field                     |                                                                                                    | Highsofiet, Catantine, Hannoittae, Hanno                                |                                                 | marrary, receivings, owner controlly      |
| default of the registration of glo captor motivations. Mutations are then prevent associated with the visions registration of glo captor motivations. Mutations are then prevent associated with the visions registration of glo captor motivations. Mutations are then prevent associated with the visions registration of glo captor motivations. Mutations are then prevent for flatform, July 2001     Containing a mutation of glo captor motivations. Mutations are then prevent the flatform, July 2001     Containing a mutation of glo captor motivations. Mutations are then prevent the flatform, July 2001     Containing a mutation of glo captor motivation of glo captor motivations.     Containing a mutation of glo captor motivation of glo captor motivations.     Containing a mutation of glo captor motivation of glo captor motivations.     Containing a mutation of glo captor motivation of glo captor motivations.     Containing a mutation of glo captor motivation of glo captor motivations.     Containing a mutation of glo captor motivation of glo captor motivations.     Containing a mutation of glo captor motivation of glo captor motivations.     Containing a mutation of glo captor motivation of glo captor motivations.     Containing a mutation of glo captor motivation of glo captor motivations.     Containing a mutation of glo captor motivation of glo captor motivations.     Containing a mutation of glo captor motivation of glo captor motivations.     Containing a mutation of glo captor motivations.                                                                                                    | Also known en. EPGC MELF<br>This gave services a dual specificity phosphatase that associates with pulphosomes. The encoded poster may be<br>made in the registrator of phosphetic phosphatase that associates with pulphosphetic and in spectrum sphere of<br>Latera Alexander sphere sphere sphere and the sphere sphere sphere sphere sphere (additional additional additional additional<br>Definitions) |                                                                         | Carrante prosent information                    |                                           |
| Lotes Alterative splice and is in multiple transcopt vacuum. [provide by Refler, 34 2001] Because concerns:<br>Ordenings mann alter Alternative splice and the splice of the splice of the                  |                                                                                                    |                                                                         | NCB Reference Seguences (RefSeg)                |                                           |
| Ordentage muses of     Additional loss.     Additional loss.     International context     Additional loss.     International loss.     Internationaloss.     Internationaloss.     International                         |                                                                                                    |                                                                         | (Reflee, Jul 2008)                              | Retained compositions                     |
| Genomic context     (17)     Linearquer () Dimmuns     Location: 5(plk 3)     Sine (PMOA in <u>Comma Dim Vitram Mini Vitram</u> Comma Dim Vitram     Comma Dim Vitram                                                                                                    | Orthologe                                                                                                    | mass al                                                                 |                                                 | Additional lines                          |
| generate context     tendine Sql13     See OPAQLes ( <u>seems Disching Maching</u> Seeman Disching Maching     Seeman Disching Maching     Seeman Disching Maching                                                                                                    |                                                                                                    |                                                                         |                                                 | Lincon-specific Departments               |
| Loosine 1923 See 6740A is <u>General Cita</u> View Mitching                                                                                                    | - Genamic context                                                                                                    |                                                                         | A ( # )                                         |                                           |
| Exer caset 10 Garden Browsers                                                                                                    | Location: 5924.5                                                                                                    |                                                                         | New EPAGA IN General Data Visioner Man Visioner |                                           |
|                                                                                                    | Exem count: 10                                                                                                    |                                                                         |                                                 | Ganona Browsers                           |
|                                                                                                    |                                                                                                    |                                                                         |                                                 | Carlos Cara Lana                          |

So we will go for humans and then you can have all the information about this gene in the humans from what is the lineage what is the summary what does this gene does what are the orthologs present.

(Refer Slide Time: 20:02)

| Location: 6q24.3<br>Deem count: 10 |                                                                                                    |                                                                                                    |                                                                                                    | See EPMIA in Garome Data Viewer Map View       | Genome Browsers<br>Genome Data Viewer |
|------------------------------------|----------------------------------------------------------------------------------------------------|----------------------------------------------------------------------------------------------------|----------------------------------------------------------------------------------------------------|------------------------------------------------|---------------------------------------|
| Annotation release                 | Status                                                                                                    | Assambly                                                                                                    | Chr                                                                                                    | Location                                       | Map Viewer                            |
| 308                                | current                                                                                                    | GRCh38 p7 (GCF_000001405.33)                                                                                                    |                                                                                                    | NC_00006.12 (145500744. 145736018, complement) | Variation Viewer (GRCh37.p13)         |
| 105                                | previous assembly                                                                                               | GRCh37 p13 (GCF_000001405.25                                                                                                    | 5 6                                                                                                    | NC_000006.11 (145946440146057128, complement)  | Variation Viewer (GRCh38)             |
|                                    |                                                                                                    |                                                                                                    |                                                                                                    |                                                | 1000 Genomes Browser (GRCh37 µ13)     |
|                                    | (1-000000000000000000000000000000000000                                                                         | Chromosome 6 - NC                                                                                                    | C.000006.1                                                                                                    | 12 (Lements)                                   | Ersenti                               |
|                                    |                                                                                                    | Laurana                                                                                                    |                                                                                                    |                                                | ucsc                                  |
|                                    |                                                                                                    | ETTEL CALIFORNIA                                                                                                    | -                                                                                                    |                                                |                                       |
| Genomic regions                    | , transcripts, and p                                                                                            | products                                                                                                    |                                                                                                    |                                                | Related information                   |
|                                    |                                                                                                    |                                                                                                    |                                                                                                    | A                                              | Order cDNA clone                      |
|                                    | ANT ADDRESS VILLA                                                                                               | and the second state of the second state of th |                                                                                                    | Co to interest a second of second              | 30 structures                         |
| and pedicer                        | Card Contract of Charles                                                                                        | total a name and a provide prime                                                                                                    | - i rase                                                                                                    | Co. In surfacetide: Countries FASTA Confluent  | BioAssay by Target (List)             |
|                                    |                                                                                                    |                                                                                                    |                                                                                                    | or or management strategy and and              | BioAssay by Target (Summary)          |
| D                                  | Par 1404 (100404) C + [.                                                                                        | 1000                                                                                                    | 1 40 19                                                                                                    | X tons - Q   O tons - Q Y -                    | Biohasay, by Gane target              |
| percent of                         | procession of the second second second second second second second second second second second second second se |                                                                                                    |                                                                                                    |                                                | BioAssays, RNA Target Tested          |
| inner, Will free s                 | agions Annotation 3                                                                                             | Alease 107, 2014-06-07 Line Line                                                                                                    |                                                                                                    |                                                | BioProjecte                           |
| in patients -                      |                                                                                                    |                                                                                                    | THE OWNER OF THE OWNER OF THE OWNER OWNER OF THE OWNER OWNER OWNER OWNER OWNER OWNER OWNER OWNER OWNER OWNER OWNER OWNER OWNER OWNER OWNER OWNER OWNER OWNE                                                                                                    | i i i i i i i i i i i i i i i i i i i          | BioDustama                            |
| 101,0000000011 0                   |                                                                                                    |                                                                                                    | and a second second sec |                                                | Books                                 |
|                                    | In activities -                                                                                                 |                                                                                                    | Design of                                                                                                    |                                                | CODS                                  |
|                                    | 101,017000.000                                                                                                  | 1                                                                                                    | 0077903                                                                                                    |                                                | Clieblar                              |
|                                    |                                                                                                    |                                                                                                    |                                                                                                    | LIGHT MAD-1                                    | Common Dismains                       |
|                                    |                                                                                                    |                                                                                                    |                                                                                                    | and a                                          | alle                                  |
|                                    |                                                                                                    |                                                                                                    |                                                                                                    |                                                | 117                                   |
|                                    |                                                                                                    |                                                                                                    |                                                                                                    |                                                | 6.9.1                                 |

Similarly from the on the right hand side you have all the other information then you can scroll down and look into what are the other cDNA clones, 3D structures and everything. What are the EST associated with this gene and so on, now here you see on the screen that this is showing

what are the transcripts present so there are I, 2 3, 4, 5, 6, 7 and 8, 8 transcripts for this gene that is EPM2A.

(Refer Slide Time: 20:38)

| Beer Beerly                                                                                                    | Conserved Domains           |
|----------------------------------------------------------------------------------------------------|-----------------------------|
|                                                                                                    | dbVar                       |
|                                                                                                    | EST                         |
|                                                                                                    | Full text in PMC            |
|                                                                                                    | Full text in PMC_nucleotide |
|                                                                                                    | Gene neighbors              |
| 1 M 2012 M 2                                                                                                    | Genome                      |
|                                                                                                    | GEO Profiles                |
|                                                                                                    | GTR                         |
|                                                                                                    | HomoloGene                  |
| anas, Exampli relause #7                                                                                                    | * Map Viewer                |
|                                                                                                    | ensesters MedGen            |
| Total Decisional Total                                                                                                    | Nucleotide                  |
| (Defense), E                                                                                                    | CMIM                        |
| entras                                                                                                    | Prober                      |
| Bridannin(THUS<br>Bridannin), i                                                                                                    | Protein                     |
| ACTEP Duild 14F (Numo septens Annotation Delease 105) all data                                                                                                    | PubChem Compound            |
| lisWar fhort Variations based on doff# Build 149 (Homo sa) ()                                                                                                    | * PubChem Substance         |
| Ited Variante, doll' Build 149 (None seniante Annotation B                                                                                                    | PubMed                      |
|                                                                                                    | PubMed (GeneRIF)            |
| SA-seg eson coverage, appregate (filtered). NCBI fomo aspiene Annotation Release 100 - log base 2 scaled                                                                                                    | PubMed (OMM)                |
| nanaline (1996) (Banananii)) 🖉 Kiritalia (Bananina) (Bananina) (Bana                                                                                                    | PubMed(nucleotide/PMC)      |
| CA-seq intron-spenting reess, appreprie (filteres), Will None septens Annotation Release 100 - 100 base 2 scales                                                                                                    | RefSeq Proteins             |
| The second second secon | RelSeq RNAs                 |

Then on again you can look for OMIM which is Online Mendelian Inheritance of Man that is this is another search tool by you can search for EPM2A and you can see that to what all disease it is associated with.

(Refer Slide Time: 21:10)

|                                                                                |                                                                                                    |                                                                                                    | [141,708 4                                                                                                    | 348,388 4                                                                                                    | Variation Viewer                                                                                                    |                                                                                                    |
|--------------------------------------------------------------------------------|----------------------------------------------------------------------------------------------------|----------------------------------------------------------------------------------------------------|----------------------------------------------------------------------------------------------------|----------------------------------------------------------------------------------------------------|----------------------------------------------------------------------------------------------------|----------------------------------------------------------------------------------------------------|
|                                                                                |                                                                                                    |                                                                                                    |                                                                                                    | a (*                                                                                                    |                                                                                                    |                                                                                                    |
|                                                                                |                                                                                                    |                                                                                                    |                                                                                                    |                                                                                                    | Links to other resources<br>HGNC                                                                                                    |                                                                                                    |
| e of lation caterbul                                                           | tala interaction.                                                                                                    |                                                                                                    |                                                                                                    |                                                                                                    | Ersenti                                                                                                    |                                                                                                    |
| 16 Feb 1. PMID 28571                                                           | 8817                                                                                                    |                                                                                                    |                                                                                                    |                                                                                                    | Vega                                                                                                    |                                                                                                    |
| a and photogen altor                                                           | sphate metabolism follow                                                                                                    | ing exhaustice exercise.                                                                                                    | if wild type, and Galarin Am                                                                                                    | ucked mice.                                                                                                    | Acalifan                                                                                                    |                                                                                                    |
| (\$15 Bep 11, PMD 28                                                           | \$216881, Free PMC Article                                                                                                    |                                                                                                    |                                                                                                    |                                                                                                    | EPM2A database                                                                                                    |                                                                                                    |
| toos function in gluc                                                          | ogen dephosphorylation.                                                                                                    | and Lafora, disease.                                                                                                    |                                                                                                    |                                                                                                    | MOC                                                                                                    |                                                                                                    |
| a of human latoris.                                                            | Conversion, Free Press, Area                                                                                                    | -                                                                                                    |                                                                                                    |                                                                                                    | Photo Nacionaliza                                                                                                    |                                                                                                    |
| m, 2015 Pep 20. Phil                                                           | D 25538238, Free PMC Ar                                                                                                    | 10.0x                                                                                                    |                                                                                                    |                                                                                                    | KEOD                                                                                                    |                                                                                                    |
| and report EPMCA or                                                            | stations: Involving parallel                                                                                                    | 275.                                                                                                    |                                                                                                    |                                                                                                    | Rector Contraction                                                                                                    |                                                                                                    |
| Res, 2014 New PMID                                                             | 25246353                                                                                                    |                                                                                                    |                                                                                                    |                                                                                                    | Happing the second second seco |                                                                                                    |
|                                                                                |                                                                                                    |                                                                                                    |                                                                                                    |                                                                                                    |                                                                                                    |                                                                                                    |
| Sam untatores in PhildMed for Normilege of Itim game provided by Histophiliana |                                                                                                    |                                                                                                    |                                                                                                    | General information<br>About Gene                                                                                                    |                                                                                                    |                                                                                                    |
|                                                                                |                                                                                                    |                                                                                                    |                                                                                                    |                                                                                                    | FAQ                                                                                                    |                                                                                                    |
| into Functions and                                                             | ats a familit?                                                                                                    |                                                                                                    |                                                                                                    |                                                                                                    | FTP site                                                                                                    |                                                                                                    |
| egradation of matin h                                                          | ty presenting itself as a p                                                                                                    | ubstrate. Malin preferent                                                                                                    | ally degrades the should                                                                                                    | state-matters laforty                                                                                                    | Help                                                                                                    |                                                                                                    |
|                                                                                |                                                                                                    |                                                                                                    |                                                                                                    |                                                                                                    | My NCBI help                                                                                                    |                                                                                                    |
| occur with a favoural                                                          | tile enhalps, contribution                                                                                                    | courter balanced by an                                                                                                    | erfavousitie entropic con                                                                                                    | tobation.                                                                                                    | NCBI Handbook                                                                                                    |                                                                                                    |
| Logen deshorations                                                             | lation during exercise and                                                                                                    | Lacts during the sytueofe                                                                                                    | . degradation. of glucogen                                                                                                    |                                                                                                    | Statutes                                                                                                    |                                                                                                    |
| ten and make require                                                           | tests regulate the HIPK21                                                                                                    | first death pathway.                                                                                                    |                                                                                                    |                                                                                                    |                                                                                                    |                                                                                                    |
| to in the lafate acti-                                                         | in site that help decision                                                                                                    | the machanism of shoce                                                                                                    | showholese activity                                                                                                    |                                                                                                    |                                                                                                    | -                                                                                                    |
| en bound to phonet                                                             | toplucan product, reveals                                                                                                    | its unique integrated test                                                                                                    | ary and quaternary situat                                                                                                    | 100                                                                                                    | Related sites                                                                                                    |                                                                                                    |
|                                                                                | util Jahren-Lahlangu<br>H Fan I, Hang Jahr<br>Land Jakuspen Lahlan<br>1015 Beer T. PARD 2<br>Bern Jahren H Fand Jahr<br>2015 Annue Jahren Jahren<br>Jahren Jahren Jahren Jahr<br>2015 Annue Jahren Jahr<br>2015 Annue Jahren Jahr<br>2015 Benz Jahr Neu Jahr<br>Benz Jahr Neu Jahr<br>Benz Jahr Neu Jahr<br>Benz Jahr Neu Jahr<br>Benz Jahr Neu Jahr<br>Benz Jahr Neu Jahr<br>Benz Jahr Neu Jahr<br>Benz Jahr Neu Jahr<br>Benz Jahr Neu Jahr<br>Benz Jahr Neu Jahr<br>Jahren Jahr<br>Benz Jahr Neu Jahr<br>Jahren Jahr<br>Benz Jahr Neu Jahr<br>Jahren Jahr<br>Jahren Jahr<br>Jahren Jahren Jahr<br>Jahren Jahr<br>Jahren Jahr<br>Jahren Jahr<br>Jahr Jahr<br>Jahr Jahr<br>Jahr Jahr<br>Jahr Jahr<br>Jahr<br>Jahr Jahr<br>Jahr<br>Jahr<br>Jahr Jahr<br>Jahr<br>Jahr<br>Jahr<br>Jahr<br>Jahr<br>Jahr<br>Jahr | uf Johnn Ladvig data Jeneschin.<br>16 Parl: Parl 2012/1017<br>January 2014/2014/1017<br>January 2014/2014/1017<br>January 2014/2014/1017<br>January 2014/2014/2014/1017<br>January 2014/2014/2014/2014/2014/2014/2014/2014/ | ul Jahm Laking Jula Interaction.<br>III Fan I. Nad 2017-11<br>Jahm J. Jahm J. Jahm | uf Jahrm Larberg John Jerenstein.<br>16 Par. 1. Mar 2010/1017<br>Land Jahrange Jahraham Amstellinen, fillusing exhansilina sensition of all bags and tahen lan<br>101 Bar 1. Mar 2010/1017<br>101 Bar 1. Mar 2010/1017<br>Land Jahrana Jahraham, fillusing exhansilina sensition of all bars<br>101 Jahrana Jahraham, fillusing analysis, and Jahraham, Jahraham, Jahr | uf Johann Ladvaly dala Letteraction.<br>In F. No. 1990, 2017 21<br>Lange 2017 2017 21<br>Lange 2017 21<br>Lange 2017 2017 21<br>Lange 2017 2017 2017 2017 2017 2017 2017 2017                                                                                                    | uk/datamus/dubu/dubu/streamution.     R-soundi       uk/datamus/dubu/dubu/streamution.     Ying       uk/datamus/dubu/streamution.     Aux/dow       Diff Discound Transport methodistics.     Pression.       Diff Discound Transport methodistics.     Pression.       Diff Discound Transport Methodistics.     Pression.       Diff Discound Transport Methodistics.     Pression.       Diff Discound Transport Methodistics.     Pression.       Diff Di |

| ators By Hame- | Published - No.                                                                     | a la marine                                                                                                    |
|----------------|-------------------------------------------------------------------------------------|----------------------------------------------------------------------------------------------------|
|                |                                                                                     | - Contraction                                                                                                    |
| udation        | Related tilles<br>BLAST<br>Geneme<br>SciProject<br>GEO<br>HomatiCleve<br>Map Viewer |                                                                                                    |
| 4.7            | OMINE                                                                               |                                                                                                    |
|                | Prote                                                                               |                                                                                                    |
|                | RefSeq                                                                              |                                                                                                    |
|                | UnGane                                                                              |                                                                                                    |
| m              | Feedback                                                                            |                                                                                                    |
| ngare lain     | Contact Help Desili<br>Submit Connection                                            |                                                                                                    |
| 4.7            | Submit Genul0F                                                                      |                                                                                                    |
|                | Subscription<br>RatSeq                                                              | 6                                                                                                    |
|                | Recent activity                                                                     | Tamút Gee<br>glucan phosphatase                                                                                                    |
|                | ntation<br>4 . Y<br>manutation<br>- 6 . Y                                           | Addiana BLAST<br>Generale<br>Generale<br>Generale<br>Generale<br>Generale<br>May Vaser<br>May Vaser<br>M |

Then again you have all the related articles and then gene reference and there is a huge amount of information already available on the internet which can help you arrive if all kind of information you are looking at but you need to know what you are what do you what exactly you want to search.

(Refer Slide Time: 21:21)

| Genor | de la constante de la constante de la constante de la constante de la constante de la constante de la constante |                                                                                           |                                                                                                    |  |  |  |
|-------|----------------------------------------------------------------------------------------------------|-------------------------------------------------------------------------------------------|----------------------------------------------------------------------------------------------------|--|--|--|
| 1,    | NG_012832.1 RefSeqGe                                                                                            | mo                                                                                        |                                                                                                    |  |  |  |
|       | Range<br>Download                                                                                               | 5001115552<br>GenBank FAGTA Sequent                                                       | us Viewer (Graphics)                                                                                                    |  |  |  |
| mRNA  | and Protein(s)                                                                                                  |                                                                                           |                                                                                                    |  |  |  |
|       |                                                                                                    |                                                                                           |                                                                                                    |  |  |  |
| 1.    | HIL SALATIONALT HE-MAININGSTLT HIGHIN ISOCHIN D                                                                 |                                                                                           |                                                                                                    |  |  |  |
|       | Status: REVIEWED                                                                                                |                                                                                           |                                                                                                    |  |  |  |
|       | Description                                                                                                    | Transcript Variant: This vari<br>(b), also known as C-tertSO<br>localized to the nucleus. | ant (2) lacks a segment of the coding region compared to variant 1. The resulting isoform<br>I, contains a shorter and distinct C-terminus compared to isoform a. Isoform b has been                                                                                                |  |  |  |
|       | Source sequence(s)                                                                                              | AF284580 AF454491 AF4                                                                     | 154494, AJ130764, AL023806, AW291546, BC070047, Bl463677                                                                                                    |  |  |  |
|       | UniProtKE/Swiss-Prot                                                                                            | 095278                                                                                    |                                                                                                    |  |  |  |
|       | Related ENSP00000480339. ENST00000618445                                                                        |                                                                                           |                                                                                                    |  |  |  |
|       | Conserved Domains (2) summary                                                                                   |                                                                                           |                                                                                                    |  |  |  |
|       |                                                                                                    | <u>cd05806</u><br>Location:1 → 129                                                        | CBM20_laforin; Laforin protein tyrosine phosphatase, N-terminal CBM20 (carbohydrate-<br>binding module, family 20) domain. Laforin, encoded by the EPM2A gene, is a dual-<br>specificity phosphatase that dephosphorylates complex carbohydrates. Mutations in the<br>gene encoding |  |  |  |
|       |                                                                                                    | <u>cl21483</u><br>Location:158 → 304                                                      | PTPr: Protein tyrosine phosphatases (PTP) catalyze the dephosphorylation of<br>phosphotyrosine peptides; they regulate phosphotyrosine levels in signal transduction<br>pathways. The depth of the active site cleft renders the enzyme specific for<br>phosphorylated Tyr          |  |  |  |
| 2.    | NM_005670.3 NP_00                                                                                               | 5661.1 laforin isoform a                                                                  |                                                                                                    |  |  |  |
|       | See identical proteins                                                                                          | and their annotated locati                                                                | ions for NP_005661.1                                                                                                    |  |  |  |
|       | Status: REVIEWED                                                                                                |                                                                                           |                                                                                                    |  |  |  |
|       | Description                                                                                                    | Transcript Variant: This vari<br>been localized to the rough                              | ant (1) represents the longer transcript, and encodes the longer isoform (a). Isoform a has<br>endoptasmic reticulum.                                                                                                    |  |  |  |
|       | Source sequence(s)<br>Consensus CDS                                                                             | AF284580, AF454494, AL0<br>CCD85296.1                                                     | 22806_AW291546_BC025289                                                                                                    |  |  |  |

Similarly when you will scroll down you wills see that there are the reference sequences of the gene you can go to the chromosomal region from which this gene was coded and there you can have all the information about introns, exons what are the sequences as the human chromosome

or the human genome has been sequenced aligned and deposited on internet for our ease. Similarly there is a protein sequence and mRNA sequence NM generally is for the mRNA sequence and NP is mainly for proteins but sometimes you will also see accession IDs with xp and all, these are for the proteins.

(Refer Slide Time: 22:17)

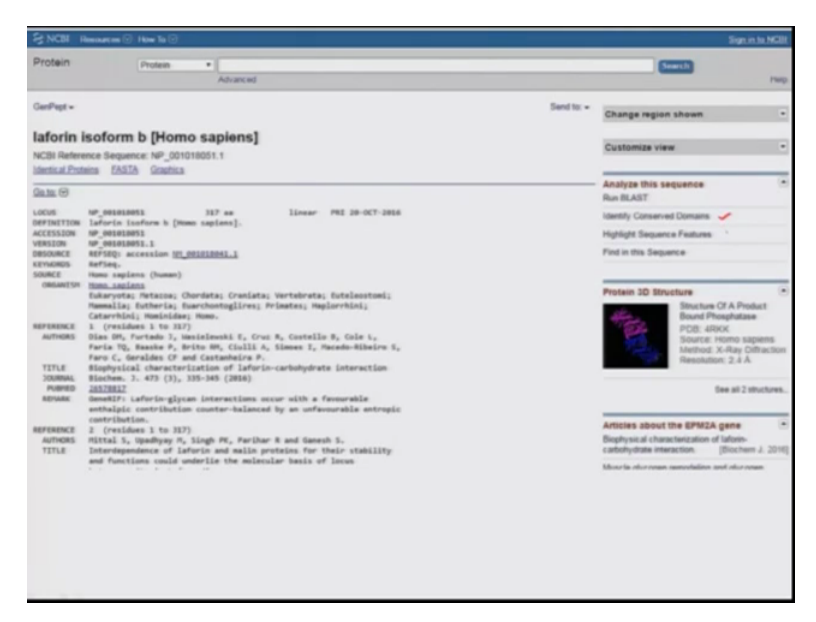

So from here you can go to the protein sequence which this gene is coding for and then you have all the information about the protein data base that is you can have the conserve domain known you can highlight some sequence feature you can use the FASTA sequence and you can run a blast as in against all the protein data base and so on. (Refer Slide Time: 22:38)

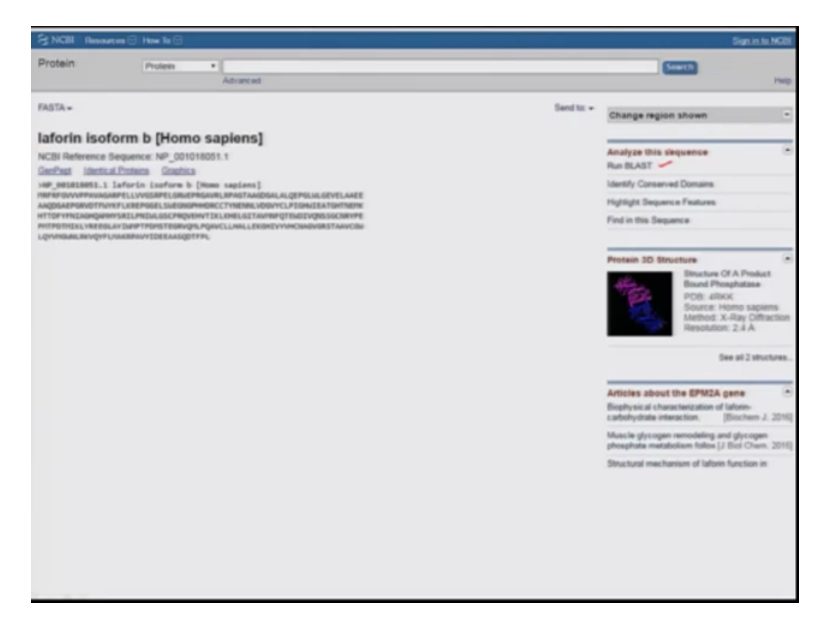

So with this we have the FASTA sequence and we can run blast this protein is aligning to what all species of the protein sequences it is aligning to the protein sequences of what all species.

(Refer Slide Time: 22:47)

| SINCE Resources Si How                                    | <b>16</b> 0                                     |                                                                                                    | Signini                                                                                                    |
|-----------------------------------------------------------|-------------------------------------------------|----------------------------------------------------------------------------------------------------|----------------------------------------------------------------------------------------------------|
| Protein Prot                                              | en •                                            |                                                                                                    | (Seet)                                                                                                    |
| FASTA +                                                   |                                                 | Sand to: +                                                                                                    | Change region shown                                                                                             |
| laforin isoform b f                                       | Homo sapions1                                   |                                                                                                    |                                                                                                    |
| MCBI Defenses Semence M                                   | nomo sapiens]                                   |                                                                                                    | Analyze this sequence                                                                                           |
| GenPage Identical Proteins                                | Graphics                                        |                                                                                                    | Run BLAST                                                                                                    |
|                                                           | form b [numu sapiens]                           | Man and the state of the state of the state | Identify Conserved Domains                                                                                      |
| HRFRFQAV/PPRUAGARPELLVV05RF<br>AACDGARPGRVDTPVVXFLXREPGGR | PELOBAEPRONURL REACTANDOAL ALGEPOLIAL SEVELAA   | using CD-search.                                                                                                    | Highlight Sequence Features                                                                                     |
| HTTDFYFNEAGHQWHYSRELPNEALG                                | ISCPROVERVTIX.LKHELGITAVPNPQTENDIVQNSSOCNAP     |                                                                                                    | Find in this Sequence                                                                                           |
| LQV/RBARLREVQYFL/AKRPAVYTDE                               | EAASQDTFPL                                      |                                                                                                    |                                                                                                    |
|                                                           |                                                 |                                                                                                    | Protein 10 Structure                                                                                            |
|                                                           |                                                 |                                                                                                    | Structure Of A Produ                                                                                            |
|                                                           |                                                 |                                                                                                    | Bound Phosphatase                                                                                               |
|                                                           |                                                 |                                                                                                    | Source: Homo sap<br>Method: X-Ray Diff<br>Resolution: 2.4 A                                                     |
|                                                           |                                                 |                                                                                                    | Dee all 2 str                                                                                                   |
|                                                           |                                                 |                                                                                                    |                                                                                                    |
|                                                           |                                                 |                                                                                                    | Articles about the EPMZA gene<br>Biophysical characterization of lafoin-<br>carbohydrate interaction. (Biochem. |
|                                                           |                                                 |                                                                                                    | Muscle glycogen remodeling and glycoge phosphate metabolism follow [J Biol Over                                 |
| www.retictionink.gov/Structure/cdd                        | herpels.cp/INPUT_TYPE-loadsEQUENCE-NP_001018051 | 11                                                                                                    | Structural mechanism of laforin function i                                                                      |
|                                                           |                                                 |                                                                                                    |                                                                                                    |

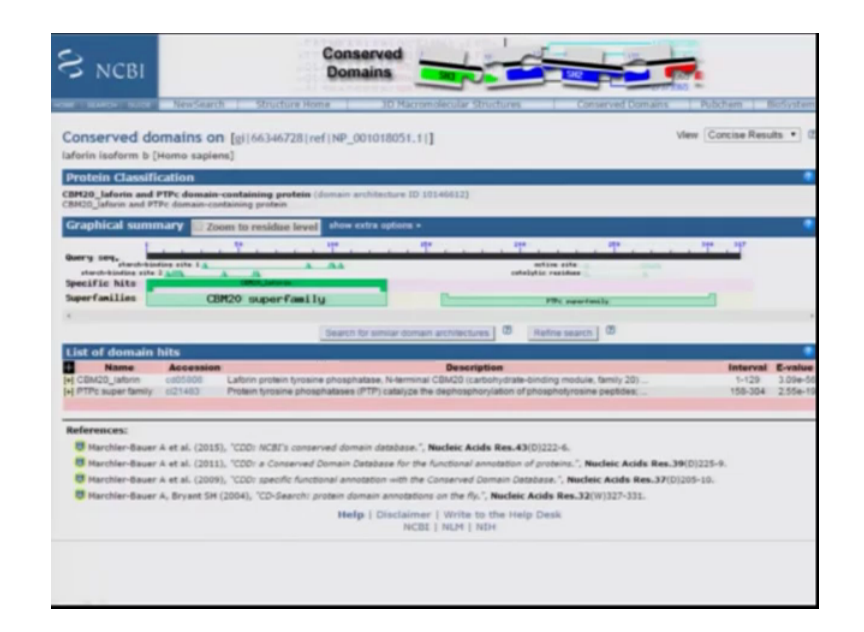

Similarly you can identify conserve domains. So if you click here you will get to know what are the conserved domains or motives in this proteins sequence for example in this protein which was being coded by EPM2A it has CBM20, it is carbohydrate binding domain. So as the function of EPM2A was in glycogen metabolism and in glycogen synthesis path way so it will goes with the the functions which it does that it would bind to the starch or the glycogen, similarly there is another region that is PTPC super family. What is PTPC super family? It is a protein tyrosine phosphatase which catalyses the de-phosphorylation of phospho tyrosine peptide.

So this protein which was being encoded by EPM2A it has two domains one is CBM20 which has ability to bind two glycogen like molecules and similarly it has an another domain that is PTPC which is for the which is a phosphatase domain by that we mean that it can dephosphorylate the phosphate group from the peptides.

(Refer Slide Time: 24:08)

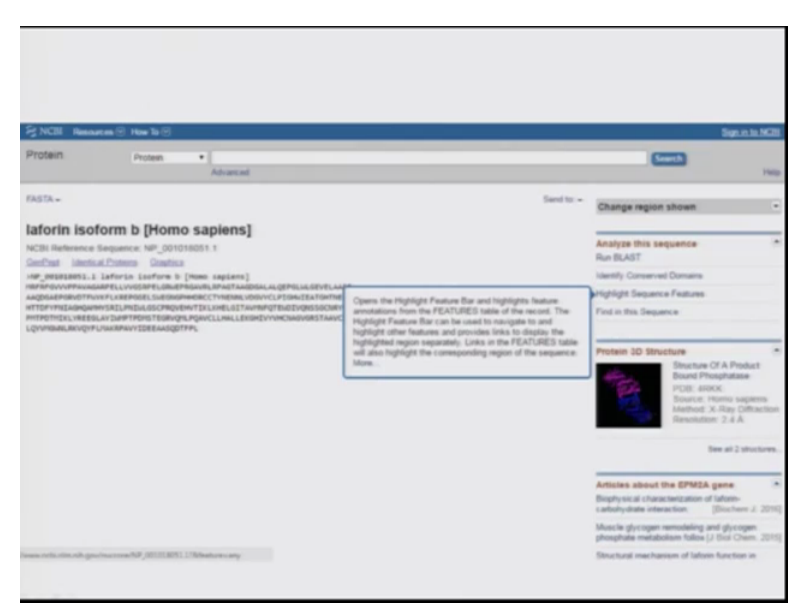

Similarly you can highlight the sequence features of this peptide sequence.

(Refer Slide Time: 24:14)

| ARIES - A Second Anticipation of Arient Arientee Arienteee Arientee Arientee Arientee Arientee Arientee Arientee Ariente                                                                                                    | lig reeprovi rysetlangig<br>13 regginator gyghlator<br>gyghethrot i fanilgary<br>promptetkki preglayse<br>gygentaerog lygengelr | Viriliange 1<br>Symmetri Units<br>Symmetri Units<br>Symmetri Units<br>Symmetri<br>Symmetri<br>Symme | Haman                             | Support Careline                |
|----------------------------------------------------------------------------------------------------|----------------------------------------------------------------------------------------------------|----------------------------------------------------------------------------------------------------|-----------------------------------|---------------------------------|
| His up the end (CE) - Fundames - Photos Substance<br>OCTIMO 51244120<br>SUB Risk and Consenses<br>SUB Risk and Substance<br>Substance<br>Subst                                                                                                    | ICES<br>A filmonys<br>Anare                                                                                                    | POPULAR                                                                                                    | ITATINED.                         | Support Canter                  |
| GETTINO STARTED RESOURCE<br>GETTINO STARTED RESOURCE<br>NOE Investing Minutal Data & Strike<br>NOE Investing A Turnens<br>Transler & Turnens<br>Salterer Data<br>Generation &<br>Generation &<br>Generat                                                                                                    | ICES<br>A Diseasys<br>Aware                                                                                                    | POPULAR                                                                                                    | FEATURED                          |                                 |
| NCB Blackson<br>NCB registration<br>NCB respiration<br>NCB resetution<br>Soler Data<br>Salert Data<br>Gamma &<br>Gamma &<br>Ga | A Diseaseys<br>Aware                                                                                                    | Distance of the second second se                                                                                                    | rearoned                          | NCBLINFORMATION                 |
| NCIR may benear Units 3 Units<br>(2015 manipulos) Disks, Brits<br>Taranay, 5 Talonais<br>Salant Data<br>Garantis 4<br>Garantis 4<br>Hamming<br>Units and<br>Parates                                                                                                    | fixore                                                                                                    |                                                                                                    | Genetic Texting Registry          | About NCBI                      |
| NGIR-methoden Dinka Amar<br>NGIR-methoden Dinka Amar<br>Submit Data<br>General & Di<br>General & G<br>Kamologi<br>Ukenane<br>Prosee                                                                                                    |                                                                                                    | Dookshelf                                                                                                    | Publied Health                    | Research at NOBI                |
| Treang & Latenam Domes & S<br>Submit Cans General & S<br>General & S<br>General & S<br>General & S<br>General & S<br>General & C<br>Literature<br>Process                                                                                                    | 54                                                                                                    | PubMed Central                                                                                                    | Gertherk                          | NCB News                        |
| Submit Dami<br>Generica &<br>Gameres &<br>Homology<br>Literature<br>Proses                                                                                                    | & Structures                                                                                                    | PubMed Health                                                                                                    | Reference Sequences               | NCBLFTP Ste                     |
| Genetics &<br>Gamereus &<br>Homology<br>Liberature<br>Proses                                                                                                    | Copression                                                                                                    | BLAST                                                                                                    | Gane Expression Omnibus           | NCBI on Pacabook                |
| Ganaras A<br>Hamabay<br>Literature<br>Progess                                                                                                    | 5 Medeine                                                                                                    | Nucleotide                                                                                                    | Map Viewer                        | NGBI on Twitter                 |
| Hamaloga<br>Läsestare<br>Prosess                                                                                                    | -6. Mapa                                                                                                    | Garone                                                                                                    | Human A 197                       |                                 |
| Ubersture                                                                                                    |                                                                                                    | 940                                                                                                    | Mouse / /gener"EPROA"             |                                 |
| Proteins                                                                                                    |                                                                                                    | Gana                                                                                                    | influence /game_symonym="EPHQ; HE |                                 |
|                                                                                                    |                                                                                                    | Protein                                                                                                    | Prenan-0 /coded_by="101_001018041 | 1:3541311*                      |
| Sequence A                                                                                                    | Analysis                                                                                                    | PutCham                                                                                                    | Secure /note="isorore o is end    | oded by transcript variant 2"   |
| Tavonony                                                                                                    |                                                                                                    |                                                                                                    | /sb_sref="GeneID: 2052"           |                                 |
| Variation                                                                                                    |                                                                                                    |                                                                                                    | /db aref="020; 007566 *           |                                 |
| National Center for Bullechnology Information, U.S. National 1                                                                                                    | al Library of Medicine                                                                                                    |                                                                                                    | The second second second          |                                 |
| . Feature 1 of 1 NP_001011                                                                                                    | 18061 : 1 segment                                                                                                    |                                                                                                    | Detail                            | Chaptery PASTA Certifiants, Hel |

And this is the sequence feature which is highlighted which shows that it is the iso form B is encoded by transcript variant 2 and so on.

# (Refer Slide Time: 24:26)

| CanPept +       |                                                                                                    | Send to: +            | Change region shown                 |   |
|-----------------|----------------------------------------------------------------------------------------------------|-----------------------|-------------------------------------|---|
| aforin          | isoform b (Homo saniens)                                                                                                    |                       |                                     |   |
| CBI Refere      | mce Sequence NP_001018051.1                                                                                                    |                       | Customize view                      | • |
| Inertic al Prot | wes EASIA Graphics                                                                                                    |                       | Analyze this sequence               |   |
| 9.11. O         | Find matters of samilarity between                                                                                                    | this secure and other | Run BLAST                           |   |
| 0035            | NP_001010051 317 as linear PKI sequences using BLAST                                                                                  | ton requires and one  | Identify Conserved Domains          |   |
| CONSTRAINT      | the optimum a fame relation.                                                                                                    |                       | Michight Summer a Participa         |   |
| ERISION         | 10 001013051.1                                                                                                    |                       | and the second second               |   |
| RIGURCE         | AEFSEQ) accession (01_001010041.1                                                                                                    |                       | Find in this Sequence               |   |
| 1110905         | Aefseq.                                                                                                    |                       |                                     |   |
| APRC            | mpmo saptens (numen)                                                                                                    |                       |                                     | _ |
| (1000001000     | Eukaruota; Netazoa; Chordata; Craniata; Vertebrata; Eutaleostoei;                                                                     |                       | Protein 3D Structure                |   |
|                 | Mammalia; Eutheria; Euarchuntoglires; Primates; Haplorchini;                                                                          |                       | Structure Of A Product              |   |
|                 | Catarrhini; mominidae; momu.                                                                                                    |                       | Bound Phosphatase                   |   |
| EFENENCE        | 1 (residues 1 to 317)                                                                                                    |                       | POB. 4RKK                           |   |
| AUTHORS         | Dies DH, Furtado J, Mesielewski E, Cruz R, Costello R, Cole L,<br>Facia TD, Bassie R, Brite BH, /Lulli J, Sinnes T, Harada Albairo S, |                       | Eource: Homo saper                  | × |
|                 | Faru C. Geraldes (F and Castanhaira P.                                                                                                | 1357                  |                                     |   |
| TITLE           | Biophysical characterization of laforin-carbohydrate interaction                                                                      | \EaseEasOY.           |                                     |   |
| DOURNAL.        | Biochem. 7. 473 (3), 335-345 (2018)                                                                                                   | /gene_tynonyes*th     | MU, MULT-                           |   |
| PUBRED          | 26578812                                                                                                    | /note-"Isofore b      | is encoded by transcript variant 2" |   |
| 1010000         | ostheled, contribution interactions occur with a revourable attends                                                                   | /dk_sref="GeneID      | INST "                              |   |
|                 | contribution.                                                                                                    | /db_sraf="MENC: ]     | 48C:3413 *                          |   |
|                 | 2 (residues 1 to HF)                                                                                                    | /m_xref=7051 6        | 17386 *                             |   |
| EFERENCE        | minarch & through the film of the Hardborn & and Samarch &                                                                            |                       |                                     | _ |
| AUTHORS         | RETAL 5. Upodhvav A. SLogh PE, Parshar R and Ganesh 5.                                                                                |                       |                                     |   |

| LAST - Ma                          | etius qu                                                                                                    | Home | Recent Results | Saved Strategies He |
|------------------------------------|----------------------------------------------------------------------------------------------------|------|----------------|---------------------|
|                                    | Standard Protein BLAST                                                                                                    |      |                |                     |
| the black                          | North Roots                                                                                                    |      |                |                     |
| Enter Query Se                     | QUEICE BLASTP programs assets protein databases using a protein query Ballur                                                               |      |                | Crestown Badroot    |
| etter acconsion or<br>P_MEASURES.1 | enterijs, gijs, or f.8.18. seguencejs) @ Date George derange @ Frank<br>Frank                                                              |      |                |                     |
| is, upload the                     | Choose File No file chooses                                                                                                    |      |                |                     |
| ub Title                           |                                                                                                    |      |                |                     |
| Align two or me                    | Enter a descriptive tills for your BLAST search 🤪                                                                                          |      |                |                     |
| Choose Search                      | h Set /                                                                                                    |      |                |                     |
| atabase                            | Non-solundart protein sequences (w) *                                                                                                    |      |                |                     |
| rganium<br>promet                  | Enter organism name or id-completions will be suggested Criter organism cummen name, benefits, of the id-Ory 20 tep tiss will be interest. |      |                |                     |
| actude .                           | C Modala (00409) C Uncultured/anvironmental sample sequences                                                                               |      |                |                     |
| attent Gasery                      | Terrer an Entries query to Initi search 📦                                                                                                  |      |                |                     |
| Ormanan Salar                      |                                                                                                    |      |                |                     |
| Agorithm .                         | Ron  * Usato protein BLAST)                                                                                                    |      |                |                     |

|                                                                                                    |                         |      |                |                         | -     |
|----------------------------------------------------------------------------------------------------|-------------------------|------|----------------|-------------------------|-------|
| BLAST " - Mastp suite - RID-STNC85V1014                                                                                        |                         | Home | Recent Results | Saved Strategies        | lelp  |
| enuting actions]                                                                                                    | Format Request Status   |      |                |                         |       |
| do Title: ref/NP_001018051.1( (317 letters)                                                                                    |                         |      |                |                         |       |
|                                                                                                    |                         |      |                |                         |       |
| Request ID                                                                                                    | STNC65V1014             |      |                |                         |       |
| Status                                                                                                    | Searching               |      |                |                         |       |
| Submitted at                                                                                                    | PH Des 23 02:43:02 2016 |      |                |                         |       |
| Current time                                                                                                    | Fn Dec 23 02 43 05 2016 |      |                |                         |       |
| Time since submission                                                                                                    | 00.00.02                |      |                |                         |       |
| This page will be automatically updated in 2 seconds                                                                           |                         |      |                |                         |       |
| AST is a registered trademark of the National Library of Medicine                                                              |                         |      |                | Support center Maling B | -2    |
|                                                                                                    |                         |      | in a           |                         |       |
| Internal Center for Electricitogy Inflarmation, U.S. National Library of Medicine<br>00 Rockville Plan, Bethesda MD, 20014 USA |                         |      | Concerne No    | Se use                  | 12H., |
| incises and Guidelines   Contact                                                                                               |                         |      |                |                         |       |
|                                                                                                    |                         |      |                |                         |       |
|                                                                                                    |                         |      |                |                         |       |
|                                                                                                    |                         |      |                |                         |       |
|                                                                                                    |                         |      |                |                         |       |
|                                                                                                    |                         |      |                |                         |       |
|                                                                                                    |                         |      |                |                         |       |
|                                                                                                    |                         |      |                |                         |       |
|                                                                                                    |                         |      |                |                         |       |
|                                                                                                    |                         |      |                |                         |       |
|                                                                                                    |                         |      |                |                         |       |
|                                                                                                    |                         |      |                |                         |       |
|                                                                                                    |                         |      |                |                         |       |
|                                                                                                    |                         |      |                |                         |       |
|                                                                                                    |                         |      |                |                         |       |
|                                                                                                    |                         |      |                |                         |       |
|                                                                                                    |                         |      |                |                         |       |
|                                                                                                    |                         |      |                |                         |       |

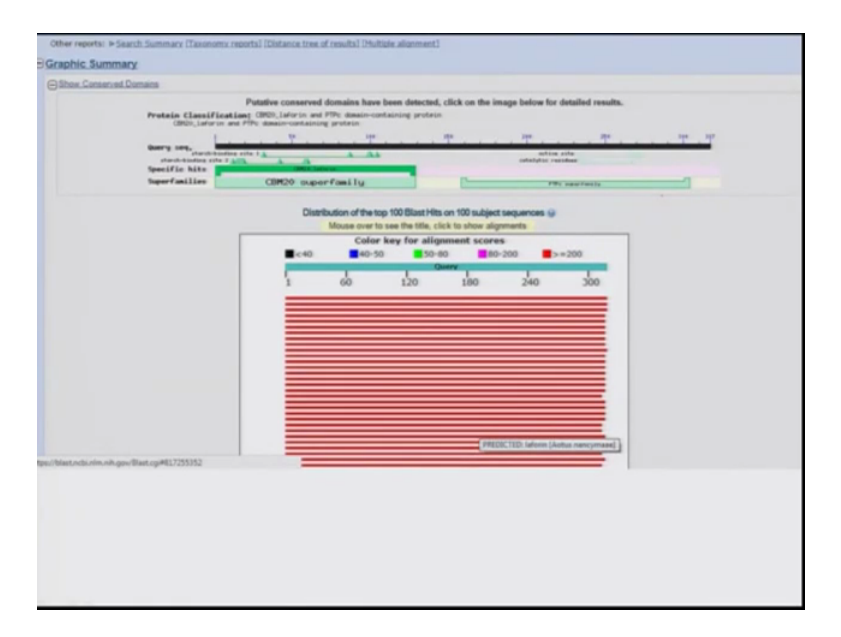

Similarly you can run a blast and what do you find that you find that again this blast would take NP as a query sequence and using the default settings of the search engine when we run blast. This page appears showing that it is running the the job which we have assigned to it and then you get the results again in a similar fashion. How well your query sequence is aligning to the subjects sequence what are the top hits what are organisms it is aligning all those information we can get from here.

## (Refer Slide Time: 25:05)

| 5 <b>44</b><br>544 | equences producing significant alignments:<br>silent: All None Subschuf 100         |                                                                        |     |                |                |        |       |           |  |  |  |  |
|--------------------|-------------------------------------------------------------------------------------|------------------------------------------------------------------------|-----|----------------|----------------|--------|-------|-----------|--|--|--|--|
| 5                  | Aligements @Download - Geoffset Goadrica Distance.tree.of.meulte Multiple.alignment |                                                                        |     |                |                |        |       |           |  |  |  |  |
|                    |                                                                                     | See a distance tree of pairwise comparisons for the selected sequences | Max | Tonal<br>score | Query<br>cover | Evalue | Ident | Access    |  |  |  |  |
| 2                  | laforn isoform b 3-kims sapiens)                                                    |                                                                        | 661 | 661            | 100%           | 0.0    | 100%  | NP 001010 |  |  |  |  |
| æ                  | PREDICTED Latern Isotem X2 (Nomascus Inucogenus)                                    |                                                                        | 651 | ,551           | 100%           | 0.0    | 99%   | XP 012361 |  |  |  |  |
| ø                  | PREDICTED: Jatorin Jactum X1 (Ponga abelia)                                         |                                                                        | 651 | 651            | 100%           | 0.0    | 99%   | XP 00281  |  |  |  |  |
| æ                  | inform instorm a Drama seational                                                    |                                                                        | 647 | 647            | 99%            | 0.0    | 98%   | NP.00566  |  |  |  |  |
| æ                  | Epilepsy, progressive, munclimus type 2A. Lafora disease (I                         | aforini.0+tomo.sapiens0                                                | 645 | 645            | 39%            | 0.0    | 30%   | ANSTODAT  |  |  |  |  |
| ø                  | PREDICTED, Jahren (Pan troglodytes)                                                 |                                                                        | 645 | 645            | 99%            | 0.0    | 98%   | XP 001161 |  |  |  |  |
| 2                  | Chain A. Structure Of A Product Bound Phosphalase                                   |                                                                        | 644 | 644            | 99%            | 0.0    | 90%   | 6005_A    |  |  |  |  |
| ø                  | PREDICTED laters isotom X1 Nomascus inucoserual                                     |                                                                        | 640 | 640            | 99%            | 0.0    | 97%   | XP 00325  |  |  |  |  |
| ø                  | PRECICITED: Jatorin isoftem X2 (Pongo abelid)                                       |                                                                        | 640 | 640            | 99%            | 0.0    | 97%   | XP 00924  |  |  |  |  |
| æ                  | PREDICTED, Jahrin Jackson X2 (Propilbecus copured)                                  |                                                                        | 638 | 638            | 100%           | 0.0    | 97%   | XP 01251  |  |  |  |  |
| 2                  | PREDICTED: Jatorin isoform X1 (Cercocelus, abs)                                     |                                                                        | 638 | 638            | 99%            | 0.0    | 96%   | XP 01192  |  |  |  |  |
| æ                  | PREDICTED: Jahrin Macaca remestinal                                                 |                                                                        | 637 | 637            | 99%            | 0.0    | 97%   | XP 01175  |  |  |  |  |
| æ                  | PREDICTED laters isoform X2 (Cercocelus abs)                                        |                                                                        | 636 | 636            | 99%            | 0.0    | 96%   | XP 01192  |  |  |  |  |
| ø                  | PREDICTED: Jatom Macaca mulatal                                                     |                                                                        | 636 | 636            | 99%            | 0.0    | 96%   | XP 00106  |  |  |  |  |
| 2                  | PREDICTED, Jahrin JOhnnoorthus, salverusi                                           |                                                                        | 636 | 636            | 99%            | 0.0    | 96%   | XP 00800  |  |  |  |  |
| 2                  | PREDICTED laforin (Papio anubis)                                                    |                                                                        | 634 | 634            | 99%            | 0.0    | 96%   | XP 00389  |  |  |  |  |
| 2                  | PREDICTED: laforin isoform X1 (Califbrix lacchual                                   |                                                                        | 622 | 622            | 99%            | 0.0    | 94%   | XP 002743 |  |  |  |  |
| 4.00               | binim.nh.gov@iast.cp#                                                               |                                                                        | 620 | 620            | 30%            | 0.0    | 94%   | XP 004283 |  |  |  |  |

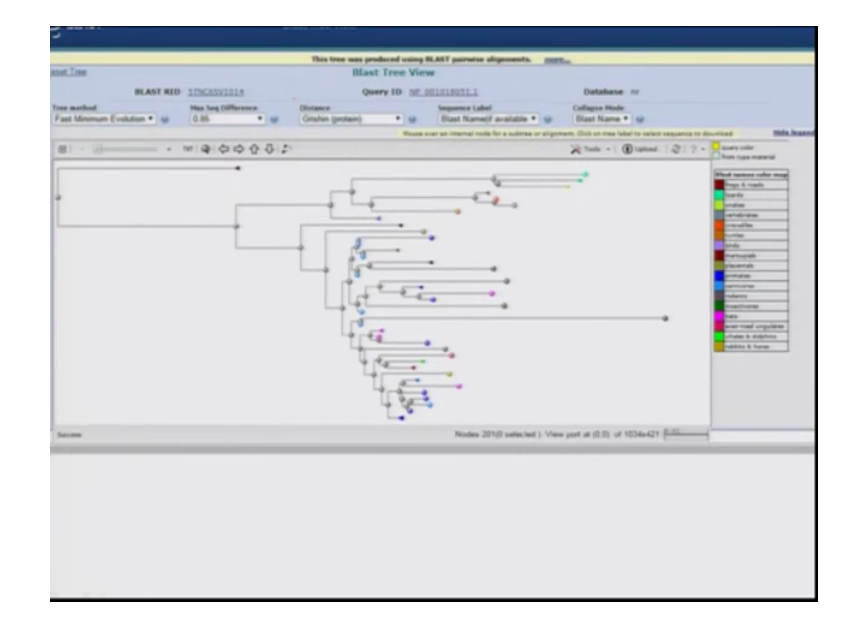

Now you have all the sequences which has aligned to your query sequence and from there you can select all and then again you can go to see the distance tree results which will bring the phylogenetic tree for this protein along the various phylums of the various texonomic groups along the various texonomic groups. For example frog, toads or turtle or insectivorous rabbits and so on, so you can see that how your protein of interest has evolved through this stages of evolution and how conserved it is.

(Refer Slide Time: 25:50)

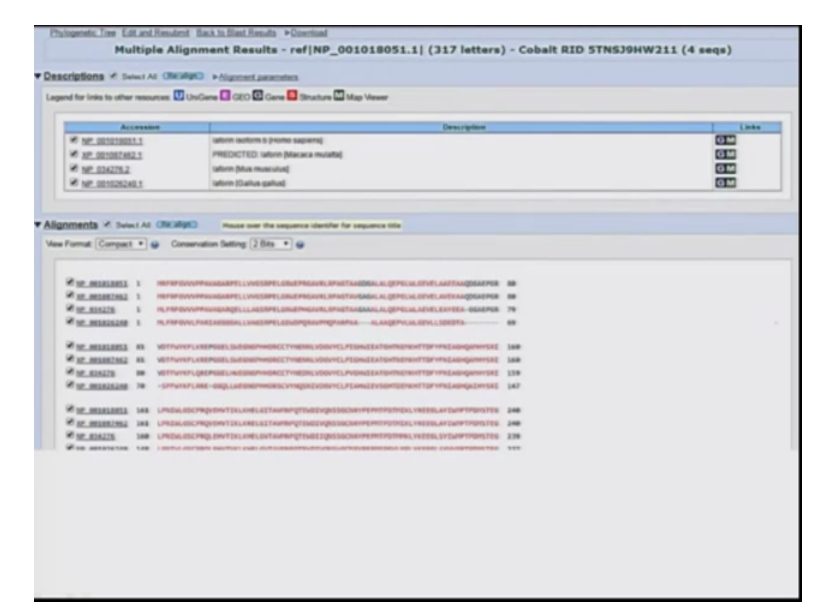

You can also select few sequences for example here I selected the proteins sequence from the humans then monkey then mouse and chicken and then you can see how well it is aligning and you can also identify what all regions are what all regions are more conserved.

(Refer Slide Time: 26:09)

| Format: Compact       | •   | Conservation Setting: 2 Bits • 😥                                                  |     |
|-----------------------|-----|-----------------------------------------------------------------------------------|-----|
| 2 NP 001010051        | 1   | MRPRPOVVVPPAVADARPELLVVGSRPELGRUEPRGAVRLRPAGTAADDGALALQEPGLIILGEVELAAEEAAQDGAEPGR |     |
| XP 001087462          | 1   | HRFRFOWWPPAWAGARPELLWVOSRPELGRUEPRGAVRLRPAGTAVGAGALALQEPGLULGEVELAVEKAAQOGAEPGR   | 50  |
| € NP 034276           | 1   | HLFRFOWVPPAVAGARQELLLAGSRPELGRMEPHGAVRLRPAGTAAGAAALALQEPGLMLAEVELEAYEEA-GGAEPGR   | 79  |
| <u>№ 001026240</u>    | 1   | HLPRPOVVLPARIAEGOGALLVAGSRPELGENDPQRAVPHQPARPAAALAAQEPVLNLGEVLLSDEDTA             | 69  |
| NP 001018051          | 81  | VOTPWYKPLKREPOGELSWEDINGPHORCCTYNERALVODVYCLPIGHWIEATGHTHENKHTTDFYFRIAGHQAHHYSRI  | 160 |
| XP 001007462          | 81  | VOTPWYKFLKREPGGELSWEGNOPHIOACCTYNENNLVDOVYCLPIGHWIEATGHTNENNHTTOPYPNILAGHQANHYSRI | 160 |
| € <u>NP 034276</u>    | 80  | VOTPWYKFLQREPGGELHNEGNOPHHORCCTYNEGNLVDØVYCLPVGHNIEATGHTNENKHTTDFYFNIAGHQAPHYSRI  | 159 |
| ✓ <u>NP 001026240</u> | 70  | -SPRWYKFLARE-GOQLLINEGNOPHIORSCVYNQSNEVOGVYCLPEAHKEEVSCHTDENKHTDEYRNEAGHQAEHYSRE  | 147 |
| P 001018051           | 161 | LPHIDULGSCPRQVEHVTIKLKHELGITAVRHPQTELGIVQHSSGCHRYPEPHTPOTHIKLYREEGLAVDHPTPOHSTEG  | 248 |
| ★ xp 001087462        | 161 | LPhIMLOSCPRQVEMVTIXLKRELGITAVMMPQTEMDIVQNSSGCHRYPEPHTPOTHIXLYREEGLAYIMMPTPOHSTEG  | 248 |
| € <u>NP 034276</u>    | 160 | LPHIMLGSCPRQLEHVTIKLKHELGVTAVHHPQTEMDIIQNSSGCHRYPEPHTPOTHHKLYKEEGLSYIMPTPOHSTEG   | 239 |
| <u>№ 001026240</u>    | 148 | LPNIDILOSCPRQLEHVTVKLKHELOVTAVNNPQTENDIVQNSHICKRYPEPHSPEVLNRLYKEEGLAYVNPPTPDHSTEG | 227 |
| A 10 001018051        | 241 | RVQPLPQAVCLLHALLEX0HIVYYHCIAdV0RSTAAVC0xLQYVP0xnLRxVQYFLPAXRPAVYIDEEAA5Q0TFPL     | 317 |
| ✓ XP 001087462        | 241 | RVQPILPQAVCLLHALLEKOHIVYVHCNAOVGRSTAAVCOUPQYVRDANLRKVQYFUNAKRPAVYIDEEALARAQEDFFQK | 320 |
| € <u>NP 034276</u>    | 248 | RVQPLPQAVCLLHALLEN0HTVYVHCHA0V0RSTAAVC0HLHYVI0HILRKVQYPINAKRPAVYI0EDALAQAQQDPSQK  | 319 |
| NP 001026240          | 228 | RIQPLPQAVCLLHGLLQNDHTVYYHCIAAUVGRSTAAVSGNLXYVHBISLRKVQYFLASRRPAVYIDEEALIRAEDDFFQK | 307 |
| P 001018051           |     | ******                                                                            |     |
| XP 001087462          | 321 | FGKVRSSVCSL 331                                                                   |     |
| NP 034276             | 320 | FOXVHSSICAL 330                                                                   |     |
| NP 001026240          | 308 | FGPLRSS-CXVee 319                                                                 |     |

So you see that in these four groups which I which I have selected mainly most of it is aligning and only like suppose the one of the humans is not aligning to the other three that is monkey, mouse or and the chicken. The few last base pairs are not aligning that well. (Refer Slide Time: 26:32)

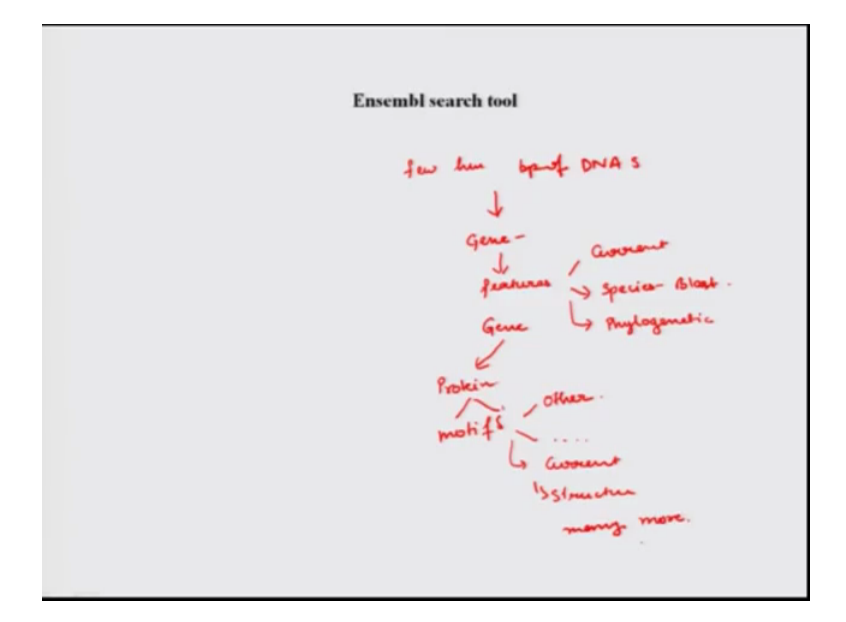

This is how this huge amount of information we just got from few hundred base pair of the DNA sequence so what all we arrived at that we had few hundred base pairs few hundred base pair of the DNA sequence. From there we arrived to a gene then we looked into what are the features of that gene, we can look into that. What is the current literature about that we looked into in what all species it is present that is by using blast. We can also look into the how conserved that is that is by looking into the phylogenetic tree in and what all organisms it is there. From that gene you can look go to the protein sequence, you can see into what all motives or conserved motives it has how well it is conserved in the other species and so on. What is the current literature about that protein you can look into the structure of that protein and many more.

So this is the power of Bio-informatics and computer science which has been given to the biologists that when you have a small sequence this all you can search it against all the data base present. Now we will look into another search engine that is Ensembl search engine and very quickly we will go we have almost understood what all we can do but let us look into what we can do. So now we will look into another search engine that is Ensembl and we will go online and look into what all information can be fished from that search engine.

(Refer Slide Time: 28:32)

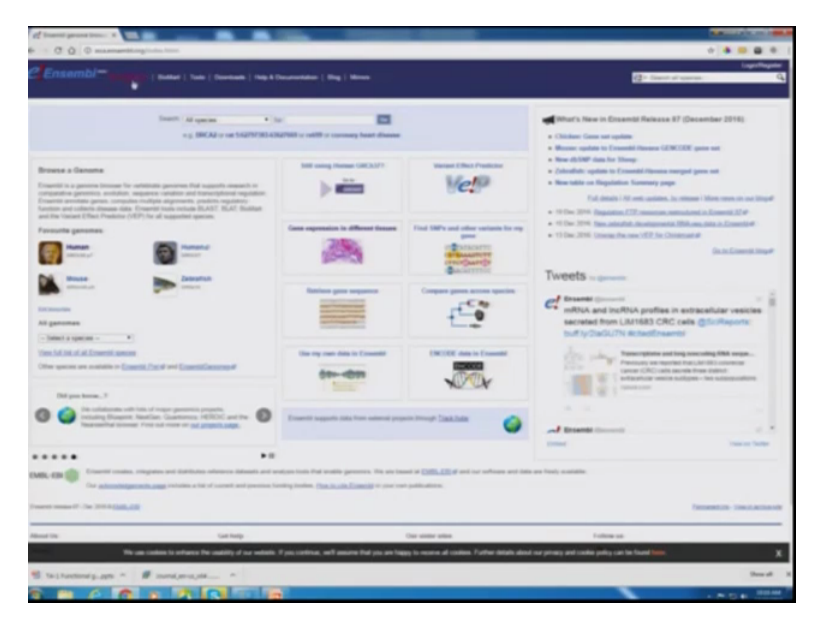

So this is the Ensembl home page and you can do here blast or what are other tools are available similarly you can have your favourite genome selected if you want the gene to be only looked into humans or in zebra-fish or mouse information, similarly you can go for gene expression in different tissues how you gene expresses in different tissues of your organism of your interest, you can compare the gene across the species which we have also done with the help of NCBI using the phylogenetic tree which we created selecting all the sequences.

You can use your own data or you can also upload the data which you have created so depending on your requirement you can search the available search engines for the information and you can explore whatever you wished to. There are various tutorials already available on the YouTube which we can use to do so that is all thank you I hope this session has been somewhat informative for you and which will help you in using these search engines that is all. Thank you.